# **MANUAL DE EXCEL 2010**

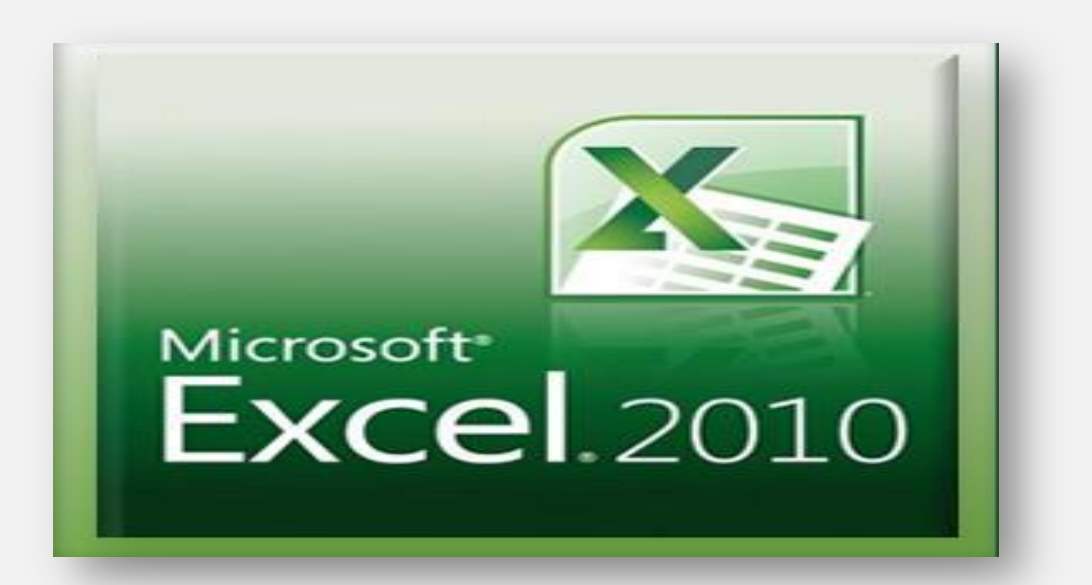

|       | Microsofte<br>Excel. 2010 |
|-------|---------------------------|
| EXCEL |                           |
|       | 2010                      |

## Tabla De Contenido

- 1. Introducción
- 2. Que es Excel, para que sirve, pantalla inicial, barra de herramientas, accesos rápidos, manejo de hojas Formatos celdas (numeración, bordes, relleno) y configuración de página
- 3. Formulas Básicas
- 4. Funciones
- 5. Gráficos Estadísticos
- 6. Bases de Datos
  - a) Ordenar
  - **b)** Buscar V
- 7. Listas desplegables
- 8. Diseño de formularios
- 9. Imprimir
- 10. Como Interactuar con word

## 1. Introducción

Mediante este manual de Excel 2010 se busca ayudar a nuevos usuarios que se inician y como aquellos que han utilizado versiones anteriores de esta importante herramienta. Revisaremos cada opción del menú para aprender a utilizar cada herramienta y aprovechar todo el potencial que Excel nos ofrece, te darás cuenta de lo fácil que es e importante que es conocer y manejar Excel y esperamos te animes a seguir el resto del curso.

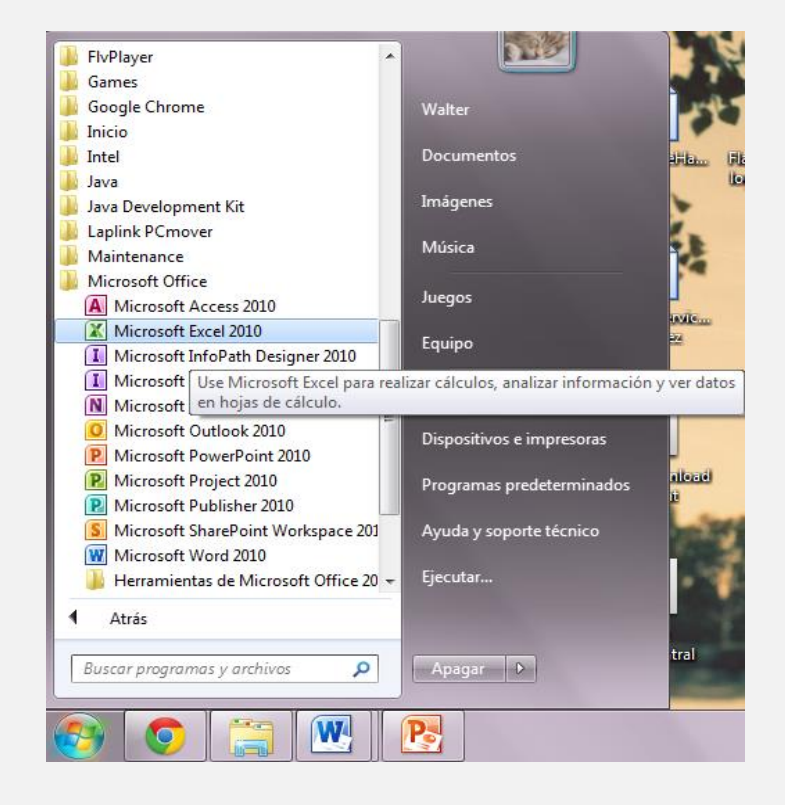

## ¿Cómo cargar Excel 2010?...

En el botón inicio, haga clic, desplace el puntero hasta todos los programas, allí aparecerán todos los programas que tiene instalado el computador, buscamos la carpeta amarilla que se llama Microsoft Office, a continuación le das clic en Microsoft Office Excel 2010 una vez que se allá cargado, se verán una serie de botones y barras de herramientas, entre esas se encuentran: la barra de herramientas estándar.

2. Que es Excel, para que sirve, pantalla inicial, barra de herramientas, accesos rápidos, manejo de hojas, formatos celdas (numeración, bordes, relleno) y configuración de página

## • MICROSOFT EXCEL 2010

Excel es un programa de hojas de cálculo de Microsoft Office system. Permite crear y aplicar formato a libros (un conjunto de hojas de cálculo) para analizar datos y tomar decisiones fundadas sobre aspectos de su negocio. Concretamente, se puede usar para hacer un seguimiento de datos, crear modelos para analizar datos, escribir fórmulas para realizar cálculos con dichos datos, dinamizar los datos de diversas maneras y presentarlos en una variedad de gráficos con aspecto profesional.

## • Para que sirve

Microsoft excel 2010 nos sirve para crear y realizar las siguientes funciones:

- La elaboración de tablas
- → La creación de graficas
- Hacer sumas
- Hacer restas
- Realizar multiplicaciones
- La elevación a potencias
- Hacer calendarios especializados
- Hacer facturas
- ✤ Realizar horarios, de trabajo o escolares
- Crear informes detallados (por ejemplo informes contables).
- ✤ Sirve para elaborar presupuestos
- ✤ Permite inserta vínculos a textos u hojas de cálculo relacionadas
- → Insertar imágenes (por ejemplo gráficas), en las hojas de calculo

#### • Pantalla inicial, barra de herramientas, accesos rápidos

Al hacer clic sobre el botón Inicio se despliega un menú verás la opción todos los programas que al desplegarse mostrará una lista con los programas que hay instalados en tu ordenador. Frecuentemente los programas se organizan en carpetas. La carpeta llamada Microsoft Office contendrá la opción que buscamos: Microsoft Excel 2010 le hacemos clic y aparecerá la siguiente ventana.

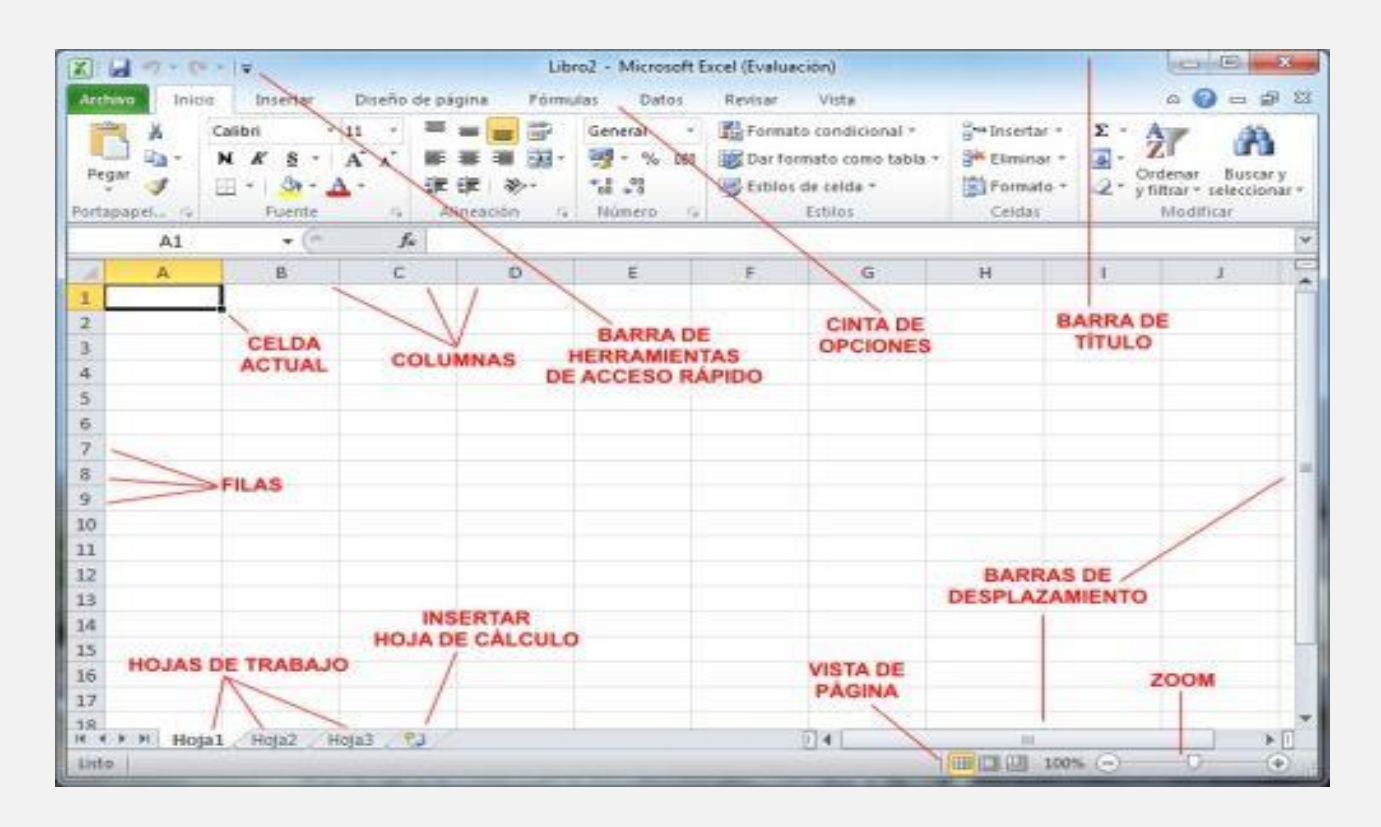

- Columnas se nombran por letras (A, B, C...). Para identificar una celda se cruzan la letra de columna y el número de fila.
- Hojas de trabajo para cambiar de hoja movemos el cursor hacia la hoja que queremos ir o trabajar, ejemplo la hoja 1 a la hoja 2 o a la hoja 3. Si queremos cambiarle el nombre damos doble clic sobre la hoja.
- Insertar Hoja de cálculo podemos agregar una hoja con darle clic.
- Celda actual contiene el indicador de celdas (marco negro) y está abierta para su manipulación. En la imagen, la celda activa es la A1
- Filas se numeran desde el 1 hasta 65536.
- Barra de herramientas de acceso rápido esta barra de herramientas nos permite tener acceso rápido a aquellos comandos que utilizamos de manera

más habitual dentro de nuestra labor diaria. Por defecto aparecerán siempre en ella tres iconos, correspondientes a las opciones de guardar, deshacer y rehacer.

- Cinta de opciones podemos encontrar:
- **1.** La ficha **Inicio** tiene comandos, como Copiar y Pegar. También podemos dar formato a las fuentes, a los textos y a los números.
- 2. La ficha **Insertar** contiene comandos que permiten agregar algunos objetos a las hojas de trabajo, como las tablas, las imágenes y los gráficos.
- **3.** La ficha **Diseño de página** nos permite seleccionar algunos temas para nuestras hojas de trabajo. También podemos configurar la página y prepararla para su impresión.
- **4.** La ficha **Fórmulas** contiene la biblioteca de funciones que organiza adecuadamente todas las fórmulas de Excel y nos permite utilizarlas fácilmente para realizar cálculos.
- **5.** La ficha **Datos** nos permite importar datos que provienen de fuentes externas como Access y archivos de texto.
- **6.** La ficha **Revisar** nos muestra comandos para verificar la ortografía de nuestros documentos y también nos permite insertar comentarios en las hojas de cálculo.
- **7.** La ficha **Vista** contiene comandos para cambiar la apariencia de los datos en pantalla y nos permite hacer acercamientos para tener una mejor visualización.
- Barra de titulo Localizada en la parte superior de la ventana, es la barra en la que se encuentra el nombre de la aplicación y del documento con el que se está trabajando. En ella también se sitúan a la derecha los botones Minimizar, Maximizar/Restaurar y Cerrar.
- Vista de página la vista por defecto, que muestra una grilla y encabezados para las columnas y filas.
- Barra de desplazamiento nos permite desplazarnos a través de un rango de valores al hacer clic sobre los botones de avance o retroceso o al mover la caja de desplazamiento a lo largo de la barra.
- Zoom se puede utilizar para acercar la vista del documento o para alejarla y ver un porcentaje mayor de la página a tamaño reducido.

## • Manejo de hojas

Manejo de hoja de cálculo la hoja de cálculo nos permite calcular, hacer operaciones matemáticas, lógicas, estadísticas, financieras, etc.

## • Formatos celdas

Es la apariencia que se aplica al contenido de la celda. Existen diferentes categorías dentro del formato que son número, alineación, fuente, bordes, tramas y proteger.

## • Configuración de página

Antes de imprimir una hoja de cálculo, es conveniente que configuremos la página, para modificar factores que afectan a la presentación de las páginas impresas, como la orientación, encabezados y pies de página. Para realizar la configuración le damos clic en diseño de página y en configurar página nos abrirá la siguiente ventana.

| 🗶   🔚 (°' -   =                                                                                                    |                                                                          |                                                  | Libro                  | o1 - Microsoft Ex                                           | cel                                              |               |                              |                                |                  | _ 0          | 23          |
|----------------------------------------------------------------------------------------------------|--------------------------------------------------------------------------|--------------------------------------------------|------------------------|-------------------------------------------------------------|--------------------------------------------------|---------------|------------------------------|--------------------------------|------------------|--------------|-------------|
| Archivo Inicio Insertar                                                                                                    | Diseño de página                                                         | Fórmulas Datos Revisi                            | ar Vista               | Programador                                                 | Acrobat                                          |               |                              |                                |                  | ۵ 🕜 ב        | e X         |
| Temas<br>Temas                                                                                                    | es Orientación Tamaño<br>im<br>Contigurar                                | Área de Saltos Fondo Imprin<br>npresión - título | mir<br>os Aiustar área | Automátice *<br>Automátice *<br>: 100 % ‡<br>de impresión 5 | Líneas de la cuad<br>Ver<br>Imprimir<br>Opciones | drícula Encab | ezados<br>er<br>primir<br>se | Enviar Par<br>e * atrás * sele | hel de Alinear / | grupar Girar |             |
| Configurar página                                                                                                    |                                                                          |                                                  | ? X                    | н                                                           | 1                                                | J             | К                            | L                              | М                | N            | C_          |
| 1         Página] Márge           2         Orientación           3         Orientación           4         Márge           5         Ajuste de escala           6         Ajuste de escala           7         Ajuste de escala           9         Ajuste de escala           10         Tamaño del papel           12         Çakidad de impresi           14         Primer gúmero de           17         18 | es Encabezado y pie de p<br>rtical A C C C C C C C C C C C C C C C C C C | página Hoja<br>rizontal<br>mal<br>ho por 1       | v<br>v                 |                                                             |                                                  |               |                              |                                |                  |              |             |
|                                                                                                    |                                                                          | Aceptar                                          | Cancelar               |                                                             | 14                                               |               |                              |                                | 回 100% (-        |              | ► []<br>(+) |

El cuadro de diálogo **Configurar página** está organizado en varias pestañas: La primera de las fichas se denomina Página y permite indicar características como la orientación del papel, el tamaño del papel que utilizamos y otros parámetros.

## **3. Formulas Básicas**

Utilizamos las fórmulas de Excel para realizar cálculos en los datos de una hoja y obtener los resultados actualizados cada vez que los datos cambien. Desde el menú **Fórmulas** podremos abrir el Cuadro de Diálogo de funciones donde puedes elegir la Categoría, la Función y finalmente completar sus argumentos.

| 🗶   🛃 🖓 👻   🖛                                              | Libro1 - Microsoft Excel                                                           |                         |
|------------------------------------------------------------|------------------------------------------------------------------------------------|-------------------------|
| Archivo Inicio Insertar Diseño de página Fórmulas Dato:    | Revisar Vista Programador Acrobat                                                  | X 🖬 🗆 🕃 A               |
| 🐈 Σ Autosuma * 👔 Lógicas * 🛕 Búsqueda y referencia *       | 🚔 🔚 Asignar nombre 🐐 👯 Rastrear precedentes 📓 Mostrar fórmulas                     |                         |
| 📝 🚯 Recientes 🔹 👔 Texto 🔹 👔 Matemáticas y trigonométrica:  | 🛛 💭 🎵 🖓 Utilizar en la fórmula 🐐 🖏 Rastrear dependientes 🊸 Comprobación de errores |                         |
| función 🍺 Financieras 🛪 🔐 Fecha y hora 🛪 🎁 Más funciones 🛪 | de nombres 📾 Crear desde la selección 🥠 Quitar flechas 👻 🙉 Evaluar fórmula         | Inspección el cálculo 🛪 |
| Biblioteca de funciones                                    | Nombres definidos Auditoría de fórmulas                                            | Cálculo                 |

## • Insertar Función

Nos brinda ayuda para localizar la función adecuada y nos da información sobre sus argumentos. Le damos clic y nos abre una ventana donde encontraremos distintas funciones para seleccionar.

| Insertar función                                                        |
|-------------------------------------------------------------------------|
| Buscar una función:                                                     |
| Escriba una breve descripción de lo que desea hacer y, a Ir Ir          |
| O seleccionar una <u>c</u> ategoría: Matemáticas y trigonométricas 💌    |
| Seleccionar una <u>f</u> unción:                                        |
| SUBTOTALES A                                                            |
| SUMA.CUADRADOS<br>SUMA.SERIES                                           |
| SUMAPRODUCTO<br>SUMAR.SI                                                |
| SUMAR.SI.CONJUNTO                                                       |
| SUMA(número1;número2;)<br>Suma todos los números en un rango de celdas. |
|                                                                         |
|                                                                         |
| Ayuda sobre esta función Aceptar Cancelar                               |

## Autosuma

Su función es la de sumar rápidamente las celdas adyacentes por encima o a la izquierda de la celda activa.

## • Recientes

Muestra las funciones que se utilizó o se está trabajando recientemente.

## • Financieras

Nos sirve para realizar cálculos como el de amortización, la tasa de interés anual efectivo, el interés acumulado, la tasa nominal entre otros cálculos que te ayudarán en tus modelos financieros.

## • Lógicas

Se utilizan en la toma de decisiones. En base al resultado de una función decidiremos si ejecutar o no cierta acción requerida.

## • Texto

Nos ayuda a convertir un valor numérico en texto y además nos permite indicar el formato que deseamos aplicar a dicho texto. La función **Texto** es especialmente útil cuando deseamos dar formato a un número antes de ser concatenado con otra cadena de texto.

## • Fecha y Hora

Son utilizadas para buscar fechas específicas, para conocer la hora actual, para encontrar la diferencia en días laborales entre dos fechas y muchas cosas más que serán de gran utilidad al momento de estar trabajando con este tipo de datos.

## • Búsqueda y referencia

Nos permiten encontrar valores dentro de nuestra hoja de acuerdo a los criterios establecidos en la búsqueda. También nos ayudan a obtener información de referencia de las celdas.

#### • Matemáticas y trigonometrías

Son utilizadas para ejecutar varias operaciones aritméticas como la suma y el producto de dos números.

#### • Más funciones

Podemos encontrar diferentes funciones para trabajar. Al dar clic no sale la siguiente lista para trabajar de página Fórmulas

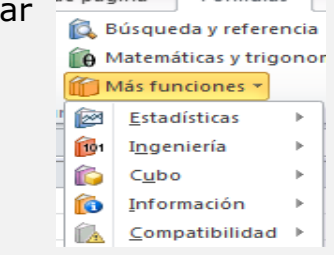

## Que es una Fórmula en Excel?..

Una fórmula de Excel es un código especial que introducimos en una celda. Ese código realiza algunos cálculos y regresa un resultado que es desplegado en la celda. Pero sin importar la cantidad de fórmulas que vaya a crear, todas deberán seguir las mismas reglas en especial la regla que indica que todas las fórmulas deben empezar con un símbolo igual (=).

Vamos a **crear una fórmula**, considera la siguiente fórmula para la celda **A1** ingresada en la barra de fórmulas:

|                                                      | 🚽 (°= +   🖛   |                |                           |                 |                  |         |  |  |  |
|------------------------------------------------------|---------------|----------------|---------------------------|-----------------|------------------|---------|--|--|--|
| Arc                                                  | hivo Inicio   | Insertar       | Diseño de pá              | igina Fórmu     | ulas Datos       | R       |  |  |  |
| 🖡 Σ Autosuma * 👔 Lógicas * 👔 Búsqueda y referencia * |               |                |                           |                 |                  |         |  |  |  |
| J                                                    | 🌋 👔 Recien    | tes 🐐 🙀 Text   | ο -                       | Matemáticas y t | rigonométricas 🔻 |         |  |  |  |
| Inse<br>fun                                          | ción 🍺 Financ | ieras 👻 👘 Fech | na y hora 👻 🎁             | Más funciones   | -                | Ad<br>d |  |  |  |
|                                                      |               | Biblio         | oteca de funcio           | nes             |                  |         |  |  |  |
|                                                      |               | <b>-</b> (8    | $\times \checkmark f_x =$ | 10+25           |                  |         |  |  |  |
|                                                      | А             | В              | С                         | D               | E                |         |  |  |  |
| 1                                                    | =10+25        | l              |                           |                 |                  |         |  |  |  |
| 2                                                    |               |                |                           |                 |                  |         |  |  |  |
| 3                                                    |               |                |                           |                 |                  |         |  |  |  |
| 4                                                    |               |                |                           |                 |                  |         |  |  |  |

Le damos clic en insertar función, e ingresamos **=10+25** y presionamos ENTER para generar el valor en la celda A1.

| 🔟 i 🛃   | (24 -   ∓ |                       |             |              |       |           |
|---------|-----------|-----------------------|-------------|--------------|-------|-----------|
| Archivo | Inicio    | Insertar              | Diseño de j | página       | Fórmu | las Datos |
| Ê       | ₩<br>■> - | Calibri               | * 11 *      | A A          | = =   | ₩         |
| Pegar   |           | N <i>K</i> <u>s</u> ∗ | 🗄 🔹 🌺       | • <u>A</u> • |       | ∃ ≇≇      |
| Portapa | peles 🖫   | Fu                    | ente        | E.           |       | Alinead   |
|         | SUMA      | • (*)                 | $f_{x}$     | =10+25       |       |           |
|         | А         | В                     | С           | 1            | D     | E         |
| 1       | 35        | 1                     |             |              |       |           |
| 2       |           |                       |             |              |       |           |
| 3       |           |                       |             |              |       |           |
| 4       |           |                       |             |              |       |           |

Excel nos permite el uso de operadores aritméticos, de textos y de comparación de esta manera puede idearse para crear fórmulas complejas que ayuden al buen funcionamiento de sus datos.

## **Operadores Aritméticos**

| Operador | Explicación    | Ejemplo | Resultado |
|----------|----------------|---------|-----------|
| +        | Suma           | =30+15  | 45        |
| -        | Resta          | =30-15  | 15        |
| -        | Negativo       | =-30-15 | -45       |
| *        | Multiplicación | =10*5   | 50        |
| /        | División       | =10/5   | 2         |
| ^        | Exponente      | =2^2    | 4         |
| %        | Porcentaje     | =19%    | 19%       |

## Operadores de texto y combinación

| Operador | Nombre            |
|----------|-------------------|
| &        | Unión             |
| =        | Igual que         |
| >        | Mayor que         |
| <        | Menor que         |
| >=       | Mayor o igual que |
| <=       | Menor o igual que |
| <>       | Diferente que     |

## 4. Funciones

Las funciones son fórmulas predefinidas que ejecutan cálculos por medio de valores específicos, denominados argumentos, y que, en general, devuelven un resultado.

El uso de funciones simplifica al mismo tiempo que potencia las posibilidades en cuanto al cálculo que ofrece la planilla.

Por ejemplo si tenemos que calcular el total gastado en una semana teniendo como datos los gastos diarios haríamos lo siguiente:

Con una Fórmula:

|   |       |             |                |                  |                       |               |             | LI0104         |            |                  |                               |                                         |             |              |
|---|-------|-------------|----------------|------------------|-----------------------|---------------|-------------|----------------|------------|------------------|-------------------------------|-----------------------------------------|-------------|--------------|
|   | Arch  | hivo Inicio | Insertar       | Diseño de pá     | gina Fón              | ulas Datos    | Revisar     | Vista Pro      | gramador A | crobat           |                               |                                         |             |              |
|   | ſ     | Å           | Calibri        | * 11 * A         | A^ A <sup>*</sup> ≡ ≡ | ■ <b>■</b> ≫- | न Ajustar t | exto           | General    | ٣                | <b>≤</b> ₹                    |                                         | 🖁 🕶 Inserta | er *         |
|   | Pe    | gar 💞       | N <i>K</i> § ∗ | 🗄 •   🌺 •        | <u>A</u> · ≡ ≡        | F 🗃 🔁 🖗       | Combination | ar y centrar 🔹 | \$ - % 000 | ♦ 0 00<br>00 → 0 | Formato D<br>condicional • co | ar formato Estilos<br>omo tabla * celda | de          | ar *<br>to * |
| I | Porta | apapeles 🗔  | Fu             | ente             | Gi i                  | A.n           | eación      | Es.            | Número     | G.               |                               | Estilos                                 | Celdas      |              |
|   |       | H2          | • (*           | f <sub>x</sub> = | 42+B2+C2+D2           | +E2+F2+G2     |             |                |            |                  |                               |                                         |             |              |
| L |       | А           | В              | С                | D                     | E             | F           | G              | Н          | I.               | J                             | K                                       | L           |              |
|   | 1     | Lunes       | Martes         | Miercoles        | Jueves                | Viernes       | Sabado      | Domingo        | Total      |                  |                               |                                         |             |              |
|   | 2     | 100         | 50             | 30               | 35                    | 25            | 40          | 80             | 360        |                  |                               |                                         |             |              |
|   | 3     |             |                |                  |                       |               |             |                |            |                  |                               |                                         |             |              |
|   | 4     |             |                |                  |                       |               |             |                |            |                  |                               |                                         |             |              |
|   | 5     |             |                |                  |                       |               |             |                |            |                  |                               |                                         |             |              |
|   | 6     |             |                |                  |                       |               |             |                |            |                  |                               |                                         |             |              |

## Con una Función:

|      | 🛣 🔛 😴 Librol - Microsoft Excel |     |                     |    |                   |                  |      |            |             |                |            |                  |   |                      |               |
|------|--------------------------------|-----|---------------------|----|-------------------|------------------|------|------------|-------------|----------------|------------|------------------|---|----------------------|---------------|
| Are  | thivo Ini                      | cio | Insertar            |    | Diseño de pá      | gina F           | órmu | ulas Datos | Revisar     | Vista Pro      | gramador A | crobat           |   |                      |               |
|      | <b>Å</b>                       | C   | alibri              |    | • 11 • A          | Λ Λ <sup>*</sup> | F =  |            | 📑 Ajustar f | texto          | General    | Ŧ                |   | 5                    |               |
| P    | egar 🛷                         |     | N <i>K</i> <u>s</u> | Ŧ  | ····· • 🏠 •       | <u>A</u> - I     |      |            | Combin      | ar y centrar 👻 | \$ ~ % 000 | € 0 00<br>00 → 0 | F | ormato<br>dicional * | Dar f<br>comc |
| Port | apapeles 🕞                     |     |                     | Fu | ente              | Es .             |      | Aline      | eación      | Fai            | Número     | Fai              |   |                      | Esti          |
|      | H2                             |     | - (                 | •  | f <sub>x</sub> =9 | SUMA(A2          | :G2) |            |             |                |            |                  |   |                      |               |
|      | А                              |     | В                   |    | С                 | D                |      | E          | F           | G              | н          | 1                |   | J                    |               |
| 1    | Lunes                          |     | Martes              |    | Miercoles         | Jueves           |      | Viernes    | Sabado      | Domingo        | Total      |                  |   |                      |               |
| 2    | 1                              | .00 |                     | 50 | 30                |                  | 35   | 25         | 40          | 80             | 360        |                  |   |                      |               |
| 3    |                                |     |                     |    |                   |                  |      |            |             |                |            |                  |   |                      |               |
| 4    |                                |     |                     |    |                   |                  |      |            |             |                |            |                  |   |                      |               |
| 5    |                                |     |                     |    |                   |                  |      |            |             |                |            |                  |   |                      |               |

#### **Sintaxis de una función**

**=NOMBRE** (argumento 1; argumento 2;...argumento n) =NOMBRE se refiere a la denominación de la función.

Cada función tiene un conjunto de argumentos válidos. Pueden ser valores numéricos, alfanuméricos, direcciones de celdas, valores lógicos, etc., e incluso otras funciones.

#### Para ingresar funciones:

Si se conoce la sintaxis de la función, puede ingresarse manualmente en la celda respectiva. Caso contrario se hará uso del asistente de funciones desde el

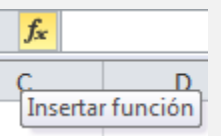

menú **INSERTAR** --> **FUNCIÓN** o seleccionando de la barra de herramientas.

La función ingresada se visualizará en la barra de fórmulas:

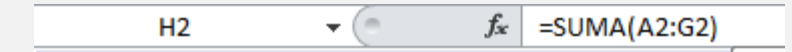

## Utilizando el asistente de funciones

Usadas recientemente>Seleccionar Función>Breve descripción de la función.

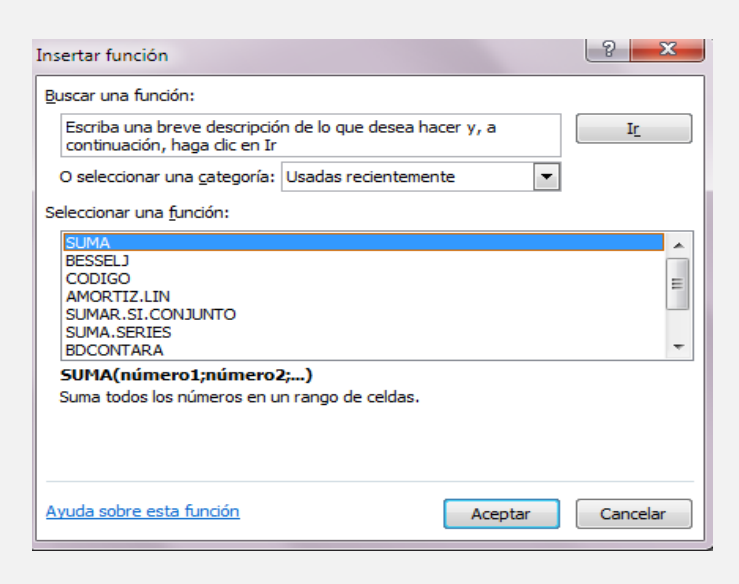

## • El asistente de funciones

Una vez elegida una de las funciones de la lista, se visualizará un asistente en donde para cada argumento de la función existe un cuadro de texto. Al presionar se

accede a la planilla para seleccionar las celdas que conforman el argumento.

| Argumentos de funció    | n                                                                                                    | ? X                                      |
|-------------------------|----------------------------------------------------------------------------------------------------|------------------------------------------|
| SUMA                    |                                                                                                    |                                          |
| Número1                 | <u>A2:G2</u> = {100\50\30\35\25\40\80}                                                                                                    |                                          |
| Número2                 | 🔣 = número                                                                                                    |                                          |
| Suma todos los números  | = 360<br>s en un rango de celdas.                                                                                                    |                                          |
|                         | Número1: número1;número2; son de 1 a 255 números que se o<br>valores lógicos y el texto se omiten en las celdas, inclus<br>como argumentos. | desea sumar. Los<br>so si están escritos |
| Resultado de la fórmula | = 360                                                                                                    |                                          |
| Ayuda sobre esta funció | Aceptar                                                                                                    | Cancelar                                 |

Al presionar 📧 se accede a la planilla para seleccionar las celdas que conforman el argumento.

## **II** Algunas funciones de propósito general

## **Función SUMA**

**=SUMA** (argumento 1; argumento 2;...argumento n)

Función matemática que devuelve el resultado de la adición de los argumentos, que pueden ser valores, direcciones de celdas o rangos de celdas. Si el contenido de la celda es de tipo alfanumérico, se ignora.

## Ejemplo

| <b>X</b>                                      | 🗶   🛃 (CH 🗸   🖛 |                       |              |                |            |  |  |  |  |  |  |  |
|-----------------------------------------------|-----------------|-----------------------|--------------|----------------|------------|--|--|--|--|--|--|--|
| Arc                                           | hivo Inicio     | Insertar              | Diseño de pá | gina Fórm      | ulas Datos |  |  |  |  |  |  |  |
|                                               | <u>گ</u>        | Calibri               | ~ 11 ~ A     | A A = ≡        | = 😑 🗞 -    |  |  |  |  |  |  |  |
| Pe                                            | gar 🍼           | N <i>K</i> <u>s</u> - |              | <u>A</u> · = = |            |  |  |  |  |  |  |  |
| Port                                          | apapeles 🕞      | Fu                    | ente         | rsi -          | Alinea     |  |  |  |  |  |  |  |
| E9 - <i>f</i> <sub>x</sub> =SUMA(E3;E4;E7;E8) |                 |                       |              |                |            |  |  |  |  |  |  |  |
|                                               | А               | В                     | С            | D              | E          |  |  |  |  |  |  |  |
| 1                                             |                 | Socios                |              |                |            |  |  |  |  |  |  |  |
| 2                                             |                 | Menores               | Cadetes      | Adultos        | Total      |  |  |  |  |  |  |  |
| з                                             | Puerta A        | 5                     | no hay       | 9              | 14         |  |  |  |  |  |  |  |
| 4                                             | Puerta B        | 8                     | 1            | 2              | 3          |  |  |  |  |  |  |  |
| 5                                             |                 | Invitados             |              |                |            |  |  |  |  |  |  |  |
| 6                                             |                 | Menores               | Cadetes      | Adultos        | Total      |  |  |  |  |  |  |  |
| 7                                             | Puerta A        | 1                     | 4            | 1              | . 6        |  |  |  |  |  |  |  |
| 8                                             | Puerta B        | no hay                | 2            | 1              | . 3        |  |  |  |  |  |  |  |
| 9                                             |                 |                       |              |                | 26         |  |  |  |  |  |  |  |
| 10                                            |                 |                       |              |                |            |  |  |  |  |  |  |  |

## **Función PROMEDIO**

**=PROMEDIO** (argumento 1; argumento 2;...argumento n)

Función estadística que devuelve el promedio o media aritmética de los argumentos especificados. Estos pueden ser valores, referencias de celdas o rangos de celdas.

| X    | X   🛃 (° -   - |                       |              |                |          |  |  |  |  |  |  |
|------|----------------|-----------------------|--------------|----------------|----------|--|--|--|--|--|--|
| Arc  | hivo Inicio    | Insertar              | Diseño de pá | ulas Datos     |          |  |  |  |  |  |  |
| ľ    | î 👗 🛛          | Calibri               | ~ 11 ~ A     | A A = =        | = 😑 🗞    |  |  |  |  |  |  |
| Pe   | gar 🚽          | N <u>K</u> <u>S</u> - | - 🗠 -        | <u>A</u> · ≡ ≡ |          |  |  |  |  |  |  |
| Port | apapeles 🕞     | Fu                    | ente         | Est.           | Alinea   |  |  |  |  |  |  |
|      | E3             | - (*                  | <i>f</i> * = | PROMEDIO(B     | 3:D3)    |  |  |  |  |  |  |
|      | А              | В                     | С            | D              | E        |  |  |  |  |  |  |
| 1    | Notas Trime    | strales               |              |                |          |  |  |  |  |  |  |
| 2    |                | Trimestre 1           | Trimestre 2  | Trimestre 3    | Promedio |  |  |  |  |  |  |
| 3    | Materia 1      | 6                     | 9            | 9              | 8,00     |  |  |  |  |  |  |
| 4    | Materia 2      | 8                     | 7            | 8              | 7,67     |  |  |  |  |  |  |
| 5    | Materia 3      | 8                     | 7            | 9              | 8,00     |  |  |  |  |  |  |
| 6    |                |                       |              |                |          |  |  |  |  |  |  |
| 7    |                |                       |              |                |          |  |  |  |  |  |  |
| 8    |                |                       |              |                |          |  |  |  |  |  |  |

## **Función CONTAR**

Curso Vírtual de Office e Internet

Ejemplo

**=CONTAR** (argumento 1; argumento 2;...argumento n)

Función estadística que cuenta el número de celdas que contienen valores numéricos. Los argumentos que son valores de error o bien un texto que no puede traducirse en números, se pasan por alto.

## Ejemplo

|                  | 🚽 (°= -   ₹                               |                       |                          |                  |                  |
|------------------|-------------------------------------------|-----------------------|--------------------------|------------------|------------------|
| Arc              | hivo Inicio                               | Insertar              | Diseño de pá             | gina Fórmu       | ilas Datos       |
|                  | <u>ا</u> الج                              | Calibri               | · 11 · 4                 | A A ≡ =          | = 🗾 🗞 -          |
| Pe               | egar 🧹 🚺                                  | N <u>K</u> <u>S</u> ∗ |                          | <u>A</u> · ≡ ≡   | : =   # #        |
| Port             | apapeles 🕞                                | Fue                   | ente                     | Es .             | Aline            |
|                  | B4                                        | - (*                  | <i>f</i> <sub>x</sub> =( | CONTAR(B2:E      | 2)               |
|                  | 1                                         |                       |                          |                  |                  |
|                  | A                                         | В                     | С                        | D                | E                |
| 1                | A<br>Hora                                 | B<br>10:00            | C<br>11:30               | D<br>12:00       | E<br>12:30       |
| 1 2              | A<br>Hora<br>Temperatura                  | B<br>10:00<br>37      | C<br>11:30<br>38         | D<br>12:00<br>No | E<br>12:30<br>40 |
| 1<br>2<br>3      | A<br>Hora<br>Temperatura                  | B<br>10:00<br>37      | C<br>11:30<br>38         | D<br>12:00<br>No | E<br>12:30<br>40 |
| 1<br>2<br>3<br>4 | A<br>Hora<br>Temperatura<br>N° de registr | B<br>10:00<br>37      | C<br>11:30<br>38         | D<br>12:00<br>No | E<br>12:30<br>40 |

## **H** Funciones MÁXIMO y MÍNIMO

=MAX (argumento 1; argumento 2;...argumento n) =MIN (argumento 1; argumento 2;...argumento n)

Funciones estadísticas que devuelven, respectivamente, el máximo y el mínimo de un conjunto de valores o contenidos de celdas consignados en los argumentos. Si los argumentos no contienen números, ambas funciones devuelven 0.

## Ejemplos

|      | 🚽 (° - 🖻   | ) -   -   |                |                              |           |            |  |  |  |
|------|------------|-----------|----------------|------------------------------|-----------|------------|--|--|--|
| Arc  | hivo Inici | io Insert | ar Diseño d    | ar Diseño de página Fórmulas |           |            |  |  |  |
|      | <b>Å</b>   | Calibri   | - 11           | = =   *                      | >r 📑 Aju  |            |  |  |  |
| Pe   | egar 🍼     | N K S     | •   🖽 •   🖌    | <u>- A</u> - I               | ₣ ₴ ₴   ₫ | E 📰 Cor    |  |  |  |
| Port | apapeles 🕞 |           | Fuente         | G.                           |           | Alineación |  |  |  |
|      | B4         | •         | f <sub>x</sub> | =MAX(B2:                     | E2)       |            |  |  |  |
|      | ŀ          | 4         | В              | С                            | D         | E          |  |  |  |
| 1    | Hora       |           | 10:00          | 11:30 12:                    |           | 12:30      |  |  |  |
| 2    | Temperatu  | ıra       | 37             | 38                           | NO        | 40         |  |  |  |
| 3    |            |           |                |                              |           |            |  |  |  |
|      | Temperatu  | ura       |                |                              |           |            |  |  |  |
| 4    | maxima     |           | 40             |                              |           |            |  |  |  |
|      | Temperatu  | ura       |                |                              |           |            |  |  |  |
| 5    | Minima     |           | 37             |                              |           |            |  |  |  |
| 6    |            |           |                |                              |           |            |  |  |  |

## **Funciones lógicas**

Excel tiene la posibilidad de incluir condicionales en las fórmulas. Esto significa que permite elegir entre dos acciones según que la condición sea verdadera o falsa.

**=SI**( condición ; argumento\_si\_es\_v ; argumento\_si\_es\_f )

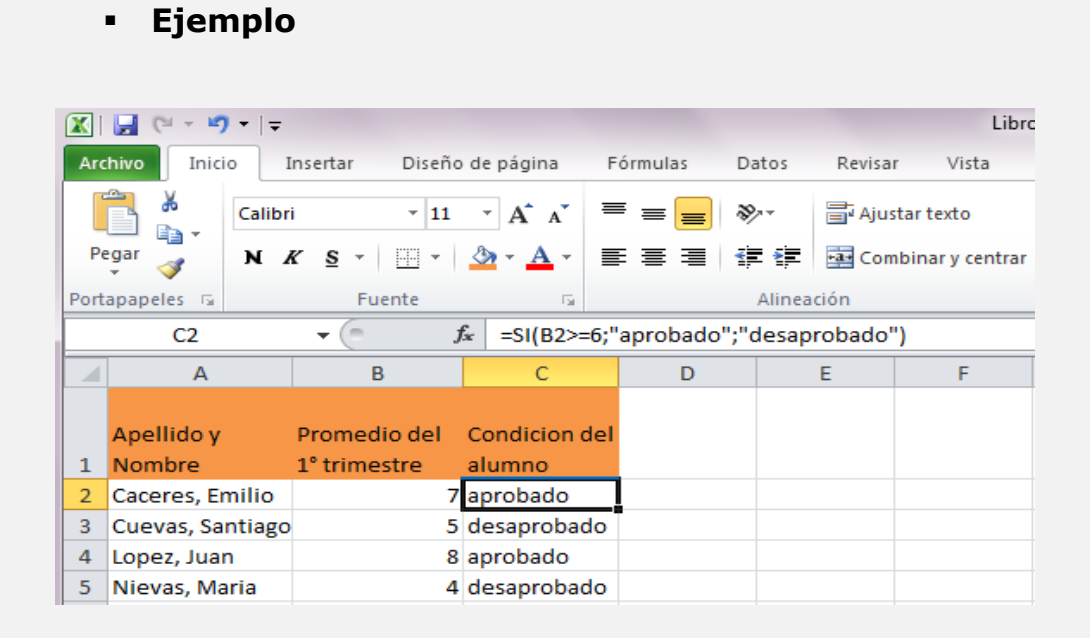

## 5. Gráficos Estadísticos

Curso Vírtual de Office e Internet

Los gráficos estadísticos y las tablas son formas de transmitir un conjunto complejo de información. Para crear una gráfica, primero se debe decidir si ésta va a ser colocada dentro de la misma hoja o dentro de una hoja nueva creada para contener la gráfica.

Para crear una gráfica dentro de la misma hoja, utilice alguno de los siguientes procedimientos:

## Seleccionamos de la ficha Insertar y del área o grupo de Gráficos el tipo de gráfico que deseamos representar.

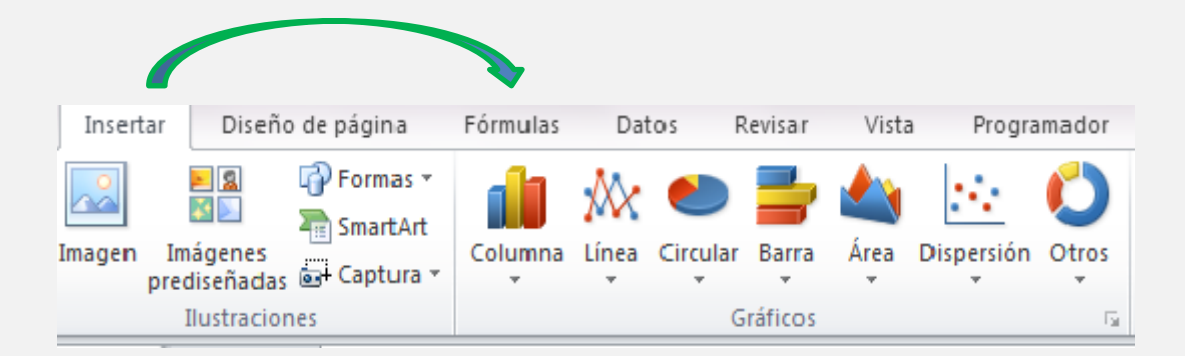

## \* Tipos de Gráficos

Microsoft Office Excel 2010 admite muchos tipos de gráficos para ayudarle a mostrar datos de forma comprensible para su audiencia. Cuando crea un gráfico o cambia el tipo de uno existente, puede seleccionar uno de los tipos de gráficos siguientes.

## **#** Gráficos de columnas

Se pueden trazar datos que se organizan en columnas o filas de una hoja de cálculo en un gráfico de columnas. Este tipo de gráfico es útil para mostrar cambios de datos en un período de tiempo o para ilustrar comparaciones entre elementos.

En los gráficos de columnas, las categorías normalmente se organizan en el eje horizontal y los valores en el eje vertical.

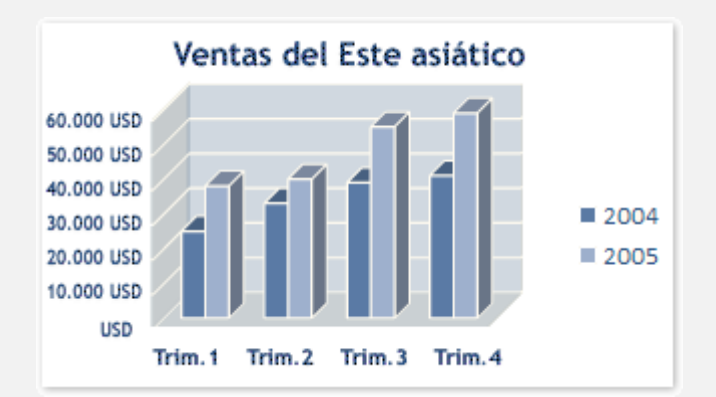

## • Columnas agrupadas y columnas agrupadas en 3D

Los gráficos de columnas agrupadas comparan valores entre categorías. Un gráfico de columnas agrupadas muestra valores en rectángulos verticales en 2D. Un gráfico de columnas agrupadas en 3D simplemente muestra los datos con perspectiva 3D; no se usa un tercer eje de valores (eje de profundidad).

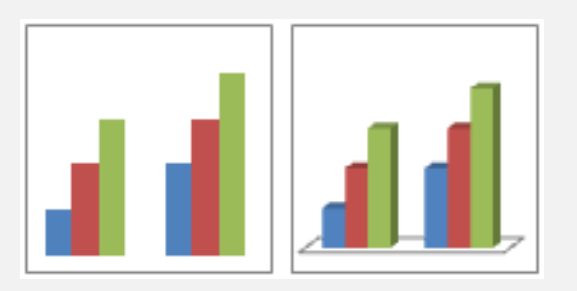

Puede utilizar un tipo de gráfico de columna agrupada cuando tiene categorías que representan:

- Rangos de valores (por ejemplo, recuentos de elementos).
- Disposiciones de escala específicas (por ejemplo, una escala de Likert con entradas, como totalmente de acuerdo, de acuerdo, neutral, en desacuerdo, totalmente en desacuerdo).
- Nombres que no se encuentran en ningún orden específico (por ejemplo, nombres de artículos, nombres geográficos o los nombres de personas).

## Columnas apiladas y columnas apiladas en 3-D

Los gráficos de columnas apiladas muestran la relación de elementos individuales con el conjunto, comparando la contribución de cada valor con un total entre categorías. Un gráfico de columnas apiladas muestra los valores en rectángulos apilados verticales en 2D. Un gráfico de columnas apiladas en 3D simplemente muestra los datos con perspectiva 3D; no se usa un tercer eje de valores (eje de profundidad).

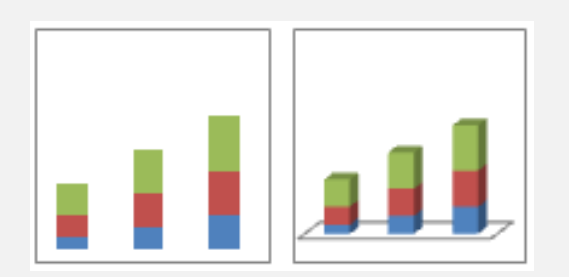

## • Columnas 100% apiladas y columnas 100% apiladas en 3D

Los gráficos de columnas 100% apiladas y columnas 100% apiladas en 3D comparan el porcentaje con que contribuye cada valor a un total de categorías. Un gráfico de columnas 100% apiladas muestra valores en rectángulos verticales 100% apilados en 2D. Un gráfico de columnas 100% apiladas en 3D simplemente muestra los datos con perspectiva 3D; no se usa un tercer eje de valores (eje de profundidad).

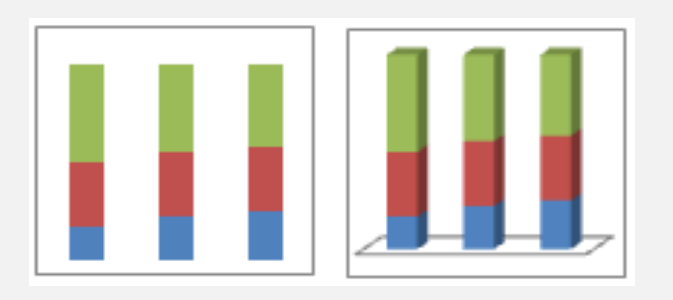

Puede utilizar un gráfico de columnas 100% apiladas cuando tenga tres o más series de datos y desee destacar las contribuciones al conjunto, especialmente si el total es el mismo para cada categoría.

## • Columnas 3D

Los gráficos de columnas 3D utilizan tres ejes que se pueden modificar (un eje horizontal, un eje vertical y un eje de profundidad) y comparan puntos de datos en los ejes horizontal y de profundidad.

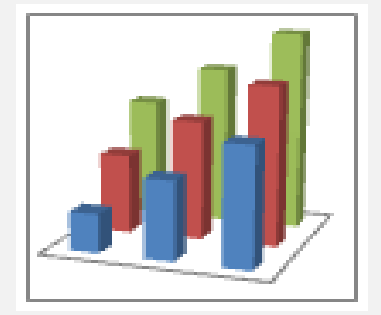

Puede utilizar un gráfico de columnas 3D cuando desee comparar del mismo modo datos entre categorías y entre series, ya que este tipo de gráfico muestra categorías a lo largo de los ejes horizontales y de profundidad, mientras que el eje vertical muestra los valores.

## • Cilindro, cono y pirámide

Los gráficos de cilindros, conos y pirámides están disponibles en los mismos tipos de gráficos agrupados, apilados, 100% apilados y en 3D proporcionados para gráficos de columnas rectangulares, y muestran y comparan datos de la misma manera. La única diferencia es que estos tipos de gráficos muestran formas de cilindro, cono y pirámide en lugar de rectángulos.

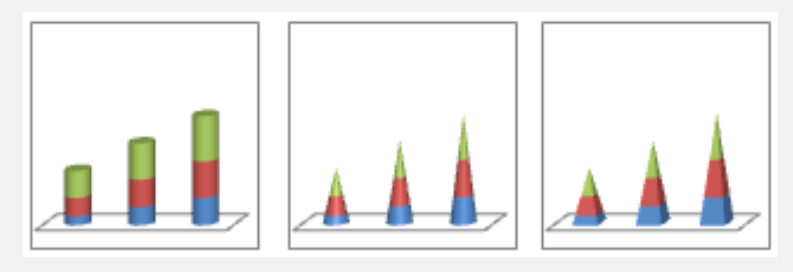

## **#** Gráficos de líneas

Se pueden trazar datos que se organizan en columnas o filas de una hoja de cálculo en un gráfico de líneas. Los gráficos de línea pueden mostrar datos continuos en el tiempo, establecidos frente a una escala común y, por tanto, son ideales para mostrar tendencias en datos a intervalos iguales. En un gráfico de líneas, los datos de categoría se distribuyen uniformemente en el eje horizontal y todos los datos de valor se distribuyen uniformemente en el eje vertical.

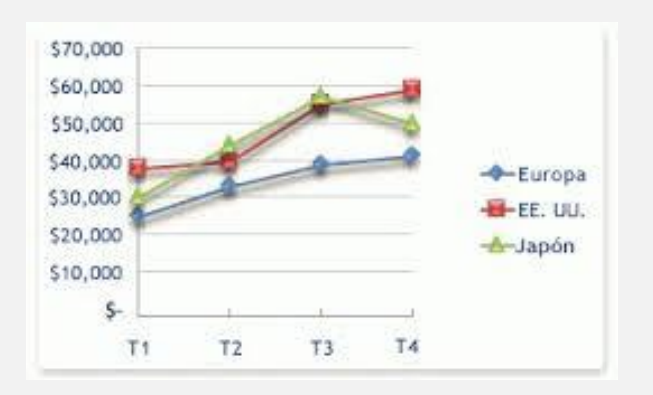

## Línea y línea con marcadores

Ya sea que se muestren con marcadores (para indicar valores de datos individuales) o sin ellos, los gráficos de líneas son útiles para mostrar tendencias en el tiempo o categorías ordenadas, especialmente cuando hay muchos puntos de datos y el orden en que se presentan es importante. Si hay muchas categorías o los valores son aproximados, utilice un gráfico de líneas sin marcadores.

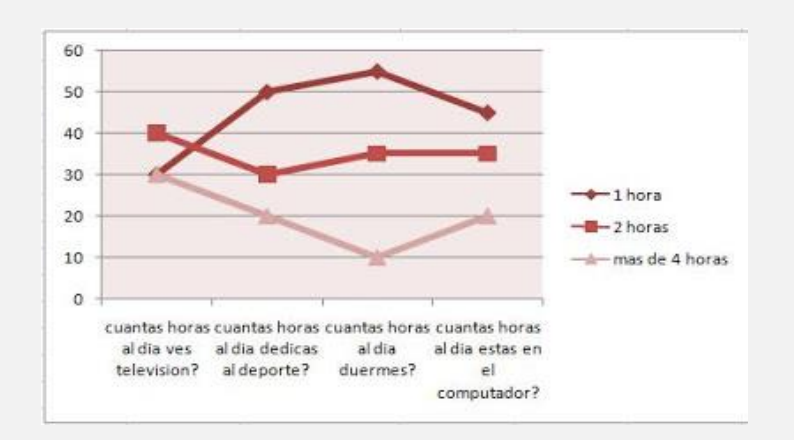

## 🏶 Línea apilada y línea apilada con marcadores

Ya sea que se muestren con marcadores (para indicar valores de datos individuales) o sin ellos, los gráficos de líneas apiladas permiten mostrar la tendencia de la contribución que hace cada valor a lo largo del tiempo o categorías ordenadas; pero como no es fácil ver que las líneas están apiladas, tal vez convenga usar otro tipo de gráfico de líneas o un gráfico de áreas apiladas.

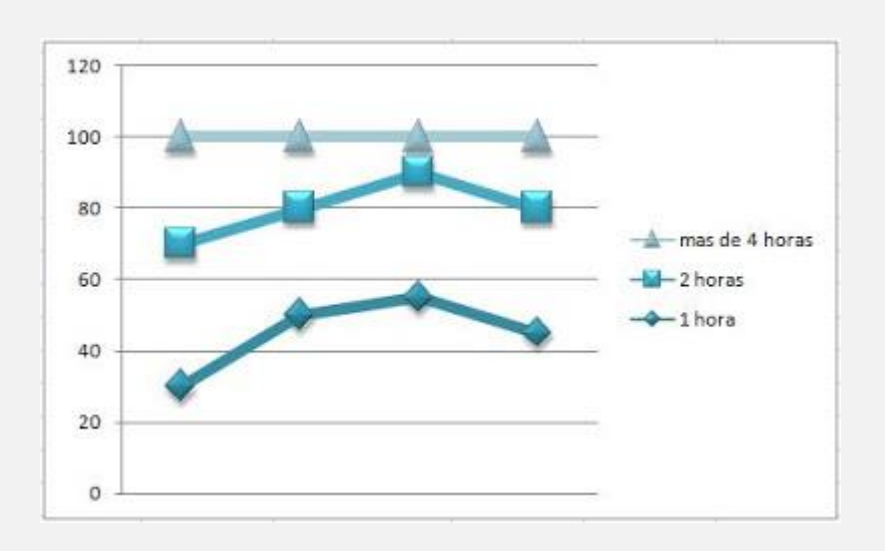

## 🏶 Línea 100% apilada y línea 100% apilada con marcadores

Ya sea que se muestren con marcadores (para indicar valores de datos individuales) o sin ellos, los gráficos de líneas 100% apiladas son útiles para mostrar la tendencia del porcentaje con que cada valor contribuye en el tiempo o categorías ordenadas. Si hay muchas categorías o los valores son aproximados, use un gráfico de líneas 100% apiladas sin marcadores.

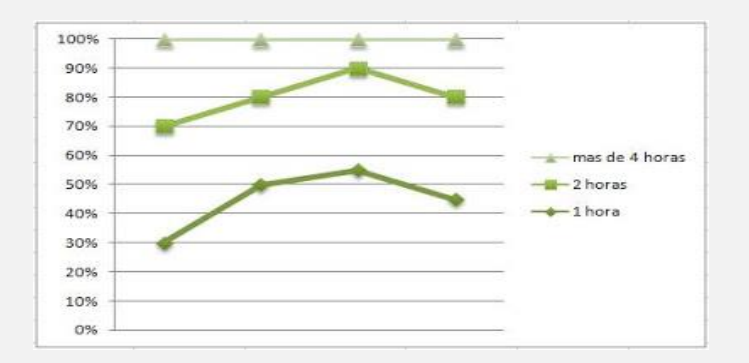

#### 🌻 Líneas 3D

Los gráficos de líneas 3D muestran cada fila o columna de datos como una cinta de opciones 3D. Un gráfico de líneas 3D tiene ejes horizontal, vertical y de profundidad que puede modificar.

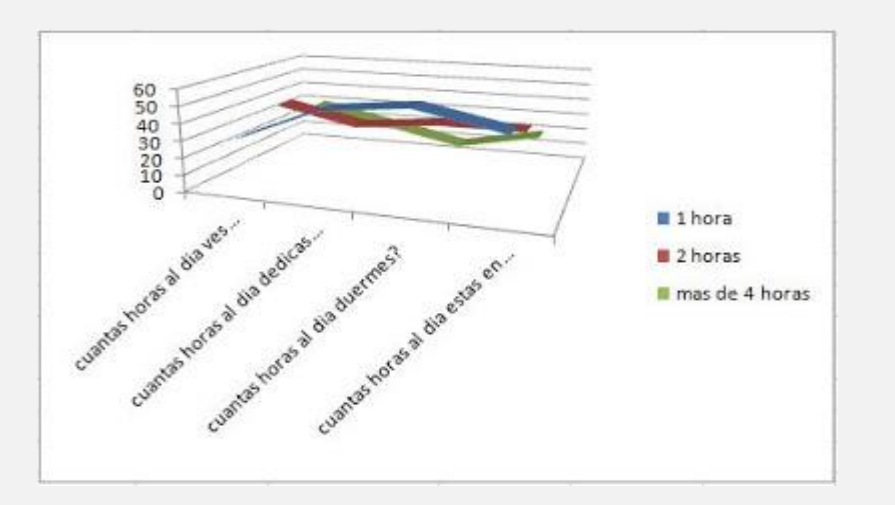

## **\*** Gráficos circulares

En un gráfico circular se pueden representar datos contenidos en una columna o una fila de una hoja de cálculo. Los gráficos circulares muestran el tamaño de los elementos de una serie de datos (serie de datos: puntos de datos relacionados que se trazan en un gráfico. Cada serie de datos de un gráfico tiene una trama o color exclusivo y se representa en la leyenda del gráfico. Puede trazar una o más series de datos en un gráfico.

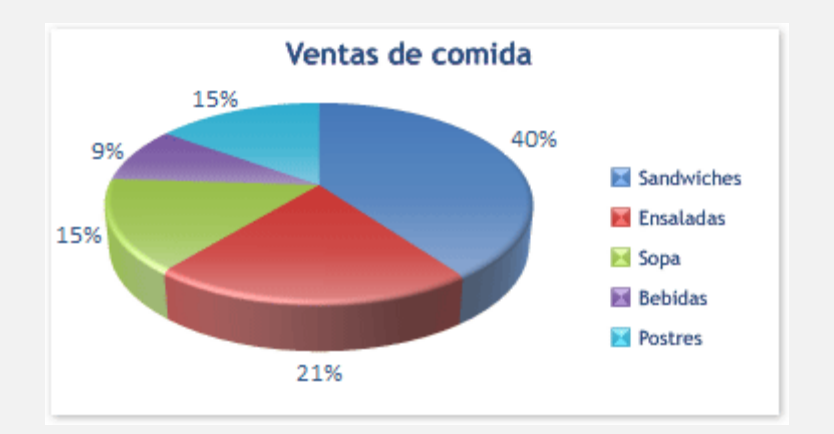

## Circular y circular en 3D

Los gráficos circulares muestran la contribución de cada valor a un total con un formato 2D o 3D. Puede extraer manualmente sectores de un gráfico circular para destacarlos.

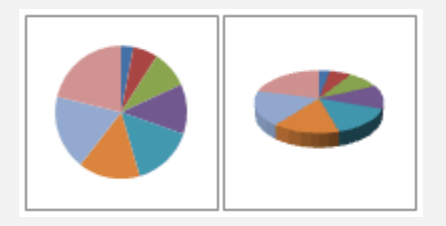

## \* Circular con subgráfico circular y circular con subgráfico de barras

Los gráficos circulares con subgráfico circular o subgráfico de barras son gráficos circulares con valores definidos por el usuario que se extraen del gráfico circular principal y se combinan en un gráfico secundario, circular o de barras apiladas. Estos tipos de gráficos son útiles cuando desea que los sectores pequeños del gráfico circular principal se distingan más fácilmente.

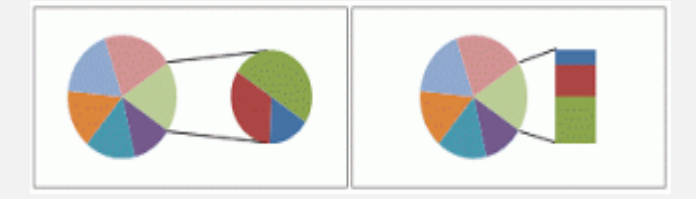

## Circular seccionado y circular seccionado en 3D

Los gráficos circulares seccionados muestran la contribución de cada valor a un total, al mismo tiempo que destacan valores individuales. Los gráficos circulares seccionados se pueden mostrar en formato 3D.

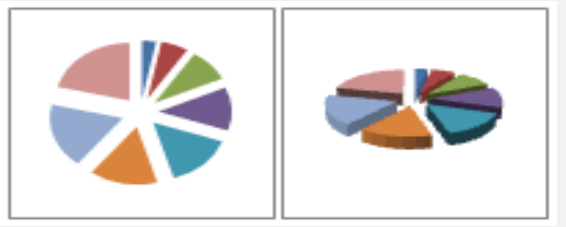

## **#** Gráfico de barras

Se pueden trazar datos que se organizan en columnas o filas de una hoja de cálculo en un gráfico de barras. Los gráficos de barras muestran comparaciones entre elementos individuales.

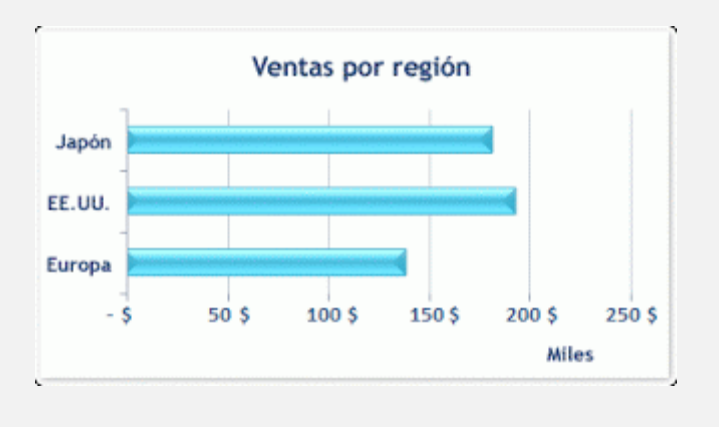

Gráficos de área

Se pueden trazar datos que se organizan en columnas o filas de una hoja de cálculo en un gráfico de área. Los gráficos de área destacan la magnitud del cambio en el tiempo y se pueden utilizar para llamar la atención hacia el valor total en una tendencia. Por ejemplo, se pueden trazar los datos que representan el beneficio en el tiempo en un gráfico de área para destacar el beneficio total.

Al mostrar la suma de los valores trazados, un gráfico de área también muestra la relación de las partes con un todo.

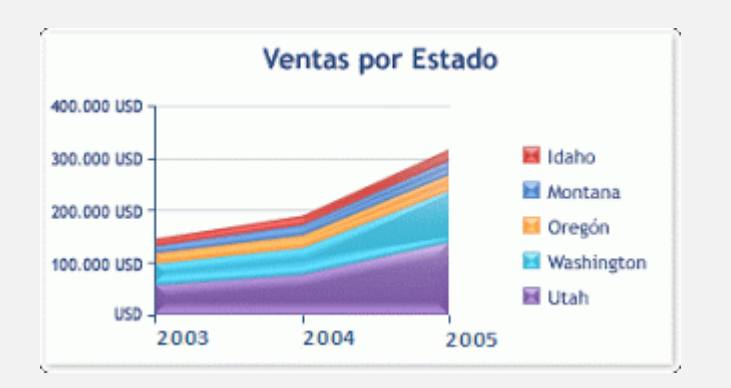

## **#** Gráficos de tipo XY (Dispersión)

Se pueden trazar datos que se organizan en columnas y filas de una hoja de cálculo en un gráfico de tipo XY (dispersión). Los gráficos de dispersión muestran la relación entre los valores numéricos de varias series de datos o trazan dos grupos de números como una serie de coordenadas XY.

Un gráfico de dispersión tiene dos ejes de valores y muestra un conjunto de datos numéricos en el eje horizontal (eje X) y otro en el eje vertical (eje Y). Combina estos valores en puntos de datos únicos y los muestra en intervalos irregulares o agrupaciones. Los gráficos de dispersión se utilizan por lo general para mostrar y comparar valores numéricos, por ejemplo datos científicos, estadísticos y de ingeniería.

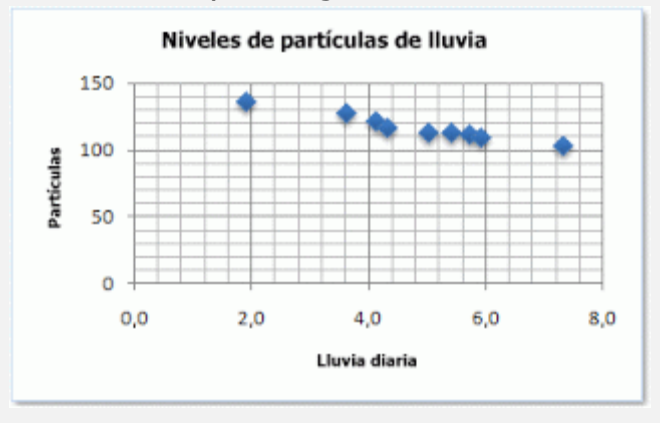

## **E Como realizar un gráfico estadístico**

Para realizar un gráfico en Excel, es necesario seleccionar los datos a graficar. Si los datos que necesitamos para realizar el gráfico no están en celdas próximas una de otra, debemos seleccionar los distintos rangos manteniendo presionada la tecla Control.

Una vez seleccionados los datos clicleamos la ficha Insertar y en el área que corresponde a Gráfico indicamos el gráfico que necesitamos.

| I | Eje      | emplo             |            |              |                   |       |      |       |          |               |              |            |          |
|---|----------|-------------------|------------|--------------|-------------------|-------|------|-------|----------|---------------|--------------|------------|----------|
|   | <b>X</b> | 🚽 (° - 🔊 -        | -   -      |              |                   |       |      |       |          |               |              | Libro1 - N | licrosof |
|   | Arc      | hivo Inicio       | Insertar   | Diseño de pá | gina              | Fórmu | ılas | Dat   | os F     | Revisar       | Vista        | a Progra   | amador   |
|   | [<br>T   | abla Tabla        | Imagen Imá | igenes       | rmas ▼<br>nartArt | Colur | mna  | kínea | Circular | <b>B</b> arra | <b>é</b> rea | Dispersión | 0tros    |
|   | din      | ămica ≠<br>Tablas | pred<br>Il | ustraciones  | ptura *           | · ·   |      | *     | G        | iráficos      | *            | *          | ľ        |
|   |          | G4                | <b>-</b>   | $f_{x}$      |                   |       |      |       |          |               |              |            |          |
|   |          | А                 | В          | С            | D                 |       |      | E     |          | F             |              | G          | Н        |
|   | 1        |                   | Producto A | Producto B   | Produc            | to C  |      |       |          |               |              |            |          |
|   | 2        | Madrid            | 120        | 110          |                   | 100   |      |       |          |               |              |            |          |
|   | 3        | Barcelona         | 130        | 120          |                   | 80    |      |       |          |               |              |            |          |
|   | 4        | Valencia          | 100        | 95           |                   | 120   |      |       |          |               |              |            |          |
|   | 5        | Bilbao            | 50         | 70           |                   | 50    |      |       |          |               |              |            |          |

Para empezar vamos a realizar un gráfico de columnas y compararemos las columnas de los productos A, B y C. Dentro de los gráficos de columnas hay de distintos tipos, para empezar seleccionaremos la primera opción que corresponde a Columna Agrupada.

|          | 🚽 (° - 🖤 -                       |                          |                | -                            |          |             |                 | -           | Libro1 - I | Microsoft |
|----------|----------------------------------|--------------------------|----------------|------------------------------|----------|-------------|-----------------|-------------|------------|-----------|
| Are      | chivo Inicio                     | Insertar                 | Diseño de pá   | gina                         | Fórmulas | Dato        | s Revisar       | Vista       | Prog       | ramador   |
| T        | Tabla Tabla<br>ámica マ<br>Tablas | Imagen Ima<br>Imagen Ima | iseñadas 🚰 Ca  | rmas ▼<br>nartArt<br>ptura ▼ | Columna  | Línea (     | Circular Barra  | Área        | Dispersió  | n Otros   |
|          | G4                               | - (-                     | f <sub>*</sub> |                              |          |             |                 |             |            |           |
|          | A                                | В                        | С              | D                            |          |             |                 |             | 3          | н         |
| 1        |                                  | Producto A               | Producto B     | Product                      | Colum    | Columna a   | agrupada        |             |            |           |
| 2        | Madrid                           | 120                      | 110            |                              | Conum    | Compara     | valores entre   | categorías  | s usando   |           |
| 3        | Barcelona                        | 130                      | 120            |                              |          | rectángu    | los verticales. | -           |            |           |
| 4        | Valencia                         | 100                      | 95             |                              |          | Utilícelo   | cuando el ord   | en de cate  | gorías no  | sea       |
| 5        | Bilbao                           | 50                       | 70             |                              | Cilínd   | importar    | nte o para mos  | trar recuei | ntos de    |           |
| 6        |                                  |                          |                |                              |          | elemento    | os como un ni   | stograma.   |            |           |
| 7        |                                  |                          |                |                              | L A h    |             |                 |             |            |           |
| 8        |                                  |                          |                |                              |          |             |                 |             | _          |           |
| 9        |                                  |                          |                |                              | Cónico   |             |                 |             |            |           |
| 10       |                                  |                          |                |                              |          |             |                 |             |            |           |
| 11       |                                  |                          |                |                              |          |             |                 | 20          |            |           |
| 12       |                                  |                          |                |                              | Pirámid  | e           |                 |             |            |           |
| 13       |                                  |                          |                |                              |          |             |                 |             |            |           |
| 14<br>15 |                                  |                          |                |                              |          |             |                 |             |            |           |
| 16       |                                  |                          |                |                              |          | dos los tip | oos de gráfico. |             |            |           |

Una vez seleccionados los datos y elegido el gráfico de columnas el resultado es:

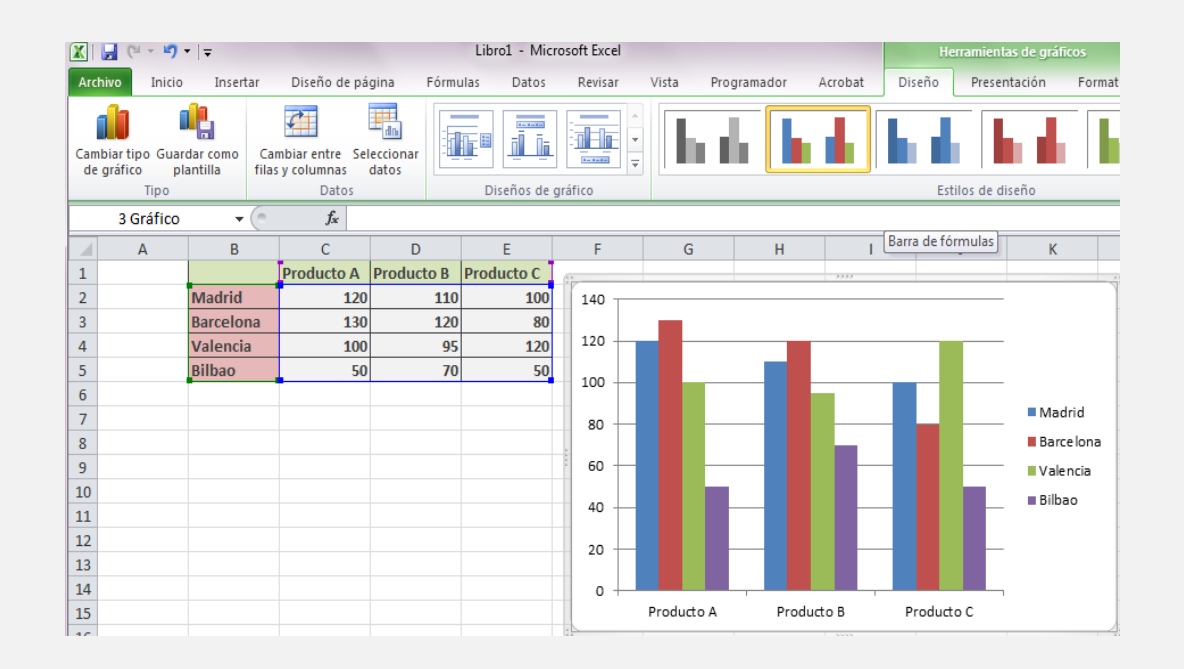

Obtenido el gráfico empieza el proceso de personalización, conforme nuestras necesidades. Podemos cambiar las ciudades por lo productos, para ello utilizaremos el botón:

|           | 🚽 (° - 🔊 -                             | -   <del>-</del>    |                                                                               |                                   |      |                   |     | Libro | o1 - Micro                                                                                                    |
|-----------|----------------------------------------|---------------------|-------------------------------------------------------------------------------|-----------------------------------|------|-------------------|-----|-------|----------------------------------------------------------------------------------------------------|
| Arc       | hivo Inicio                            | Inserta             | ar                                                                            | r Diseño de página Fór            |      |                   |     |       | Datos                                                                                                    |
| Can<br>de | biar tipo Guard<br>gráfico pla<br>Tipo | dar como<br>antilla | Car<br>filas                                                                  | nbiar entre<br>y columnas<br>Dato | Sel  | eccionar<br>datos |     | E III | in in the second second |
|           | 3 Gráfico                              | -                   | Car                                                                           | nbiar entre f                     | ilas | y columr          | nas |       |                                                                                                    |
|           | А                                      | В                   | Intercambia los datos del eje.                                                |                                   |      |                   |     |       |                                                                                                    |
| 1 2       |                                        | Madrid              | Los datos que se han colocado en el eje X se<br>moverán al eje Y y viceversa. |                                   |      |                   |     | X se  |                                                                                                    |
| 3         |                                        | Barcelon            | a                                                                             | 1                                 | .30  |                   | 120 |       | 80                                                                                                    |
| 4         |                                        | Valencia            |                                                                               | 1                                 | .00  |                   | 95  |       | 120                                                                                                    |
| 5         |                                        | Bilbao              |                                                                               |                                   | 50   |                   | 70  |       | 50                                                                                                    |
| 6         |                                        |                     |                                                                               |                                   |      |                   |     |       |                                                                                                    |

## 6. Base de datos

Una base datos es un conjunto de datos que ha sido organizado bajo un mismo contexto y cuya información está almacenada y lista para ser utilizada en cualquier momento. Las bases de datos pueden almacenar información sobre personas, productos, ventas o cualquier otra cosa

Una base de datos organiza la información relacionada en tablas las cuales están compuestas por columnas y filas. Una tabla tendrá un número específico de columnas, pero tendrá cualquier número de filas.

| Pe<br>ort | apapeles rs | N <u>K S</u> -   🗄<br>Fuen | 🛛 •   🙆 • 🔺               | ·   ≡ ≡ ≡   € |
|-----------|-------------|----------------------------|---------------------------|---------------|
| D         | 4 -         | :   ×                      | <i>f</i> <sub>×</sub> 08: | :00 - 16:00   |
| 4         | A           | в                          | с                         | D             |
| 1         |             |                            |                           |               |
| 2         |             |                            |                           |               |
| з         | Matrícula 🔫 | Nombre 🛛 💌                 | Categoría 💌               | Horario 💌     |
| 4         | 9935        | Nombre 1                   | AUO                       | 08:00 - 16:00 |
| 5         | 9936        | Nombre 2                   | ASI                       | 07:00 - 15:00 |
| 6         | 9935        | Nombre 1                   | AUO                       | 08:00 - 16:00 |
| 7         | 1165        | Nombre 3                   | PROF                      | 16:00 - 21:00 |
| 8         | 1165        | Nombre 3                   | PROF                      | 16:00 - 21:00 |
| 9         | 9835        | Nombre 4                   | MENS                      | 08:00 - 16:00 |
| 10        | Total       | (                          | 5 6                       | 6,            |
| 11        |             |                            |                           |               |

## Diseña base de datos en Excel

Si diseñas y organizas adecuadamente la información dentro de tu libro de Excel podrás consultar tus datos de una manera fácil y eficiente, así que en esta ocasión hablaremos sobre las mejores prácticas para crear una base de datos en Excel que te permitirán organizar y estructurar adecuadamente la información.

Como ejemplo analizaremos el caso de una pequeña librería que desea crear un catálogo de sus libros en Excel así como tener una lista de sus clientes y las órdenes de compra.

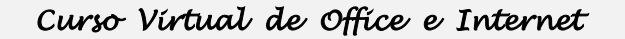

## Paso 1: Identificar las tablas de la base de datos

Nuestro primer paso en el diseño de una base de datos en Excel será identificar las tablas que ocuparemos para organizar la información. Para nuestro ejemplo de la librería podemos mencionar las siguientes tablas:

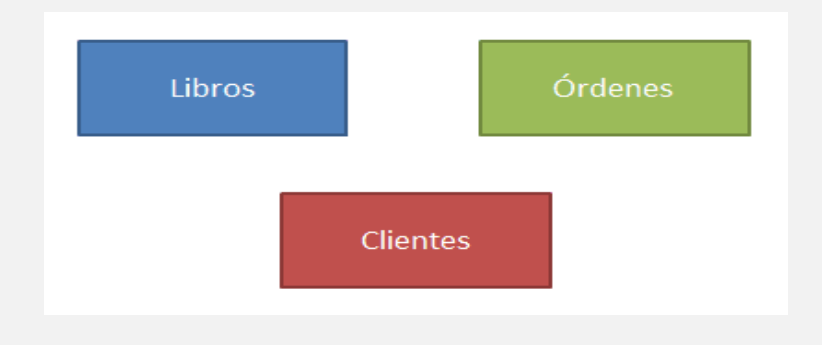

## Paso 2: Determinar los campos de las tablas

Una vez que hemos identificado las tablas debemos indicar el nombre de cada una de sus columnas (campos). El nombre del campo deberá ser descriptivo y nos ayudará a identificar cada una de las propiedades de un elemento de la tabla.

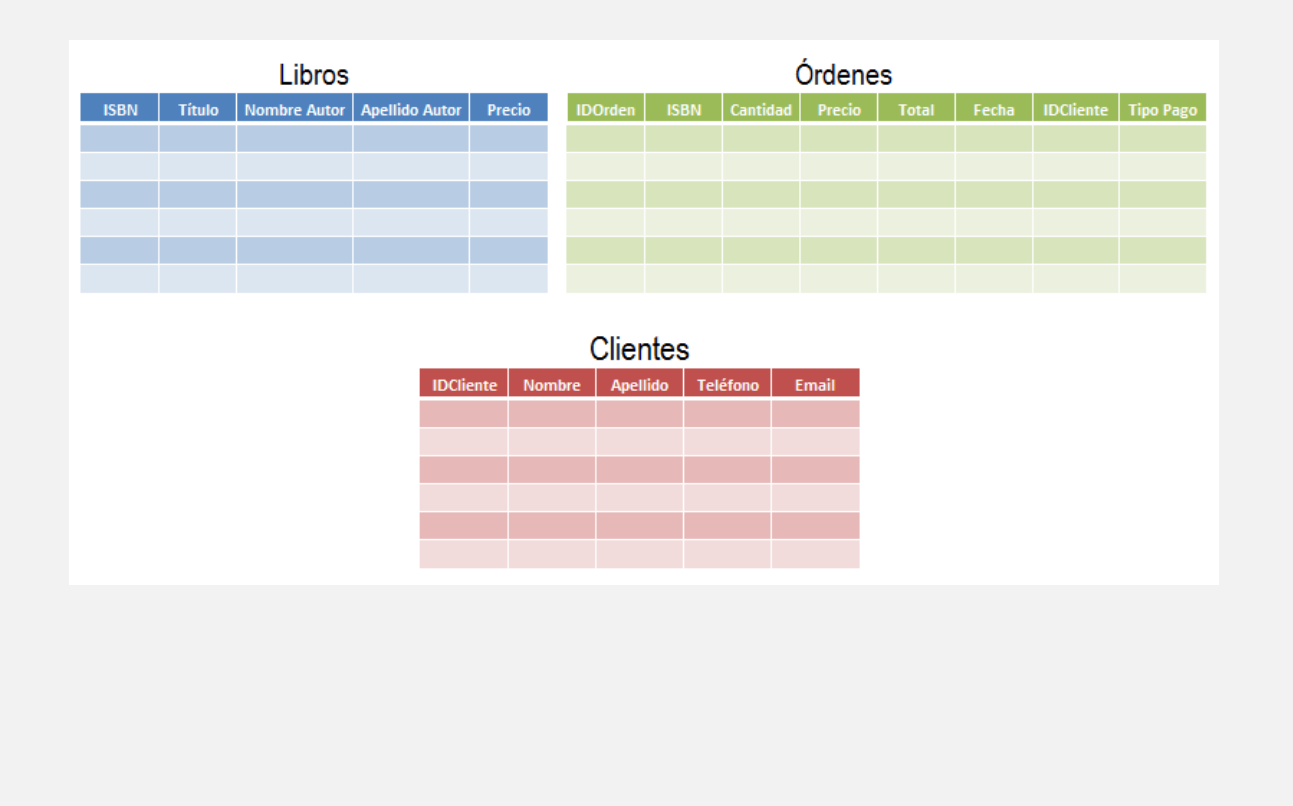

## Paso 3: Identificar la llave primaria de cada tabla

Una llave primaria nos permitirá identificar de manera única cada uno de los registros de las tablas. En el caso de la tabla Libros, el ISBN será la llave primaria ya que es un código único internacional para cada libro publicado por lo que dicho número jamás se repetirá.

| Libros |        |              |                |        |  |  |  |  |  |  |  |
|--------|--------|--------------|----------------|--------|--|--|--|--|--|--|--|
| ISBN   | Título | Nombre Autor | Apellido Autor | Precio |  |  |  |  |  |  |  |
|        |        |              |                |        |  |  |  |  |  |  |  |
|        |        |              |                |        |  |  |  |  |  |  |  |
|        |        |              |                |        |  |  |  |  |  |  |  |
|        |        |              |                |        |  |  |  |  |  |  |  |
|        |        |              |                |        |  |  |  |  |  |  |  |
|        |        |              |                |        |  |  |  |  |  |  |  |

## Paso 4: Identificar las relaciones entre tablas

Este paso es de utilidad para asegurarnos que podremos vincular la información de las tablas a través de la relación que existe entre dos de sus campos. Por ejemplo, si para una determinada orden de compra quiero saber el título del libro que ha sido vendido, bastará con relacionar la columna ISBN de la tabla Órdenes con la columna ISBN de la tabla Libros para conocer el título.

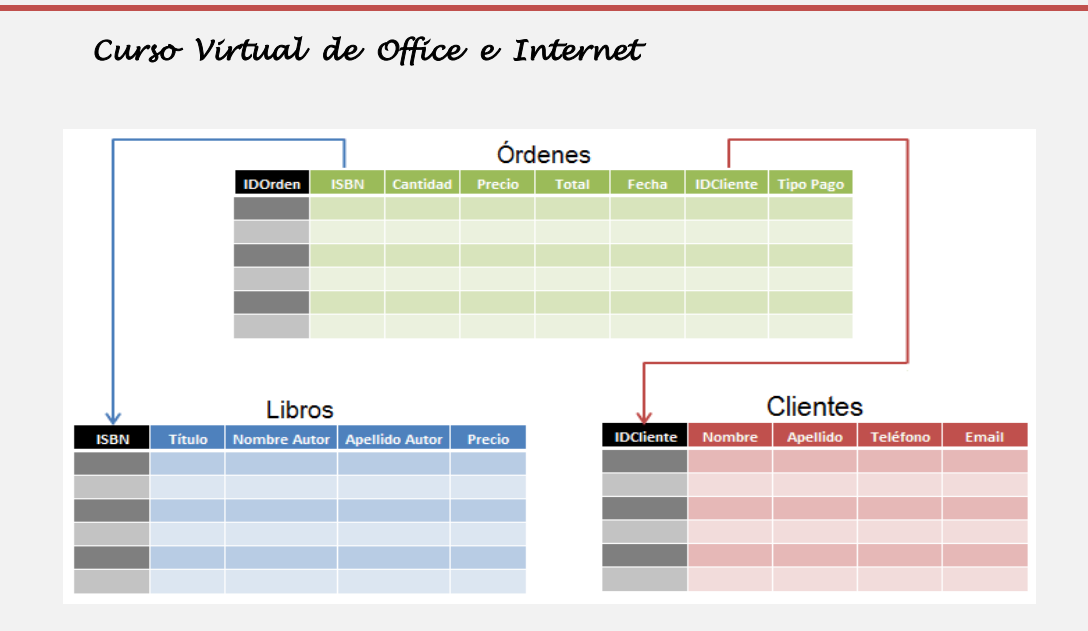

## Paso 5: Identificar datos repetidos en tablas

Aun cuando pensemos que hemos terminado con el diseño de nuestra base de datos, es importante hacer un breve ejercicio con algunos datos reales para identificar la posible existencia de datos repetidos y tomar las decisiones adecuadas para evitarlo.

|                | Libros        |              |                |         |  |  |  |  |  |  |  |  |
|----------------|---------------|--------------|----------------|---------|--|--|--|--|--|--|--|--|
| ISBN           | Título        | Nombre Autor | Apellido Autor | Precio  |  |  |  |  |  |  |  |  |
| 978-0062511409 | El Alquimista | Paulo        | Coelho         | \$8.46  |  |  |  |  |  |  |  |  |
| 978-0307744593 | Aleph         | Paulo        | Coelho         | \$12.23 |  |  |  |  |  |  |  |  |
| 978-034580704  | El peregrino  | Paulo        | Coelho         | \$12.20 |  |  |  |  |  |  |  |  |
|                |               |              |                |         |  |  |  |  |  |  |  |  |
|                |               |              |                |         |  |  |  |  |  |  |  |  |
|                |               |              |                |         |  |  |  |  |  |  |  |  |

Para evitar la repetición de datos lo recomendable es crear una nueva tabla que almacene la información de los autores y hacer referencia a dicha tabla a través de su campo llave tal como se muestra en la siguiente imagen:

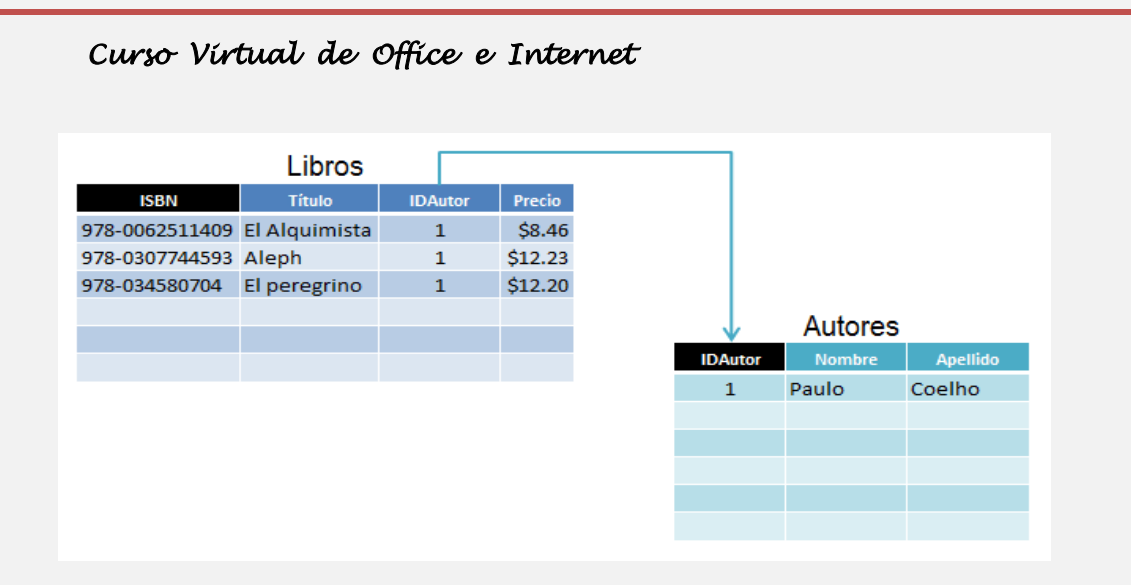

Estos son los datos de la orden de compra número 1 donde el cliente ha comprado 3 libros, siendo dos de esas copias del mismo título. El problema con estos datos es que se repite el número de orden y eso no sería posible ya que esa es nuestra llave primaria en la tabla y no puede repetirse.

Además para cada registro se repite la Fecha, así como las columnas IDCliente y TipoPago. Para resolver este problema debemos crear una tabla adicional que almacenará los libros de cada orden de compra de la siguiente manera:

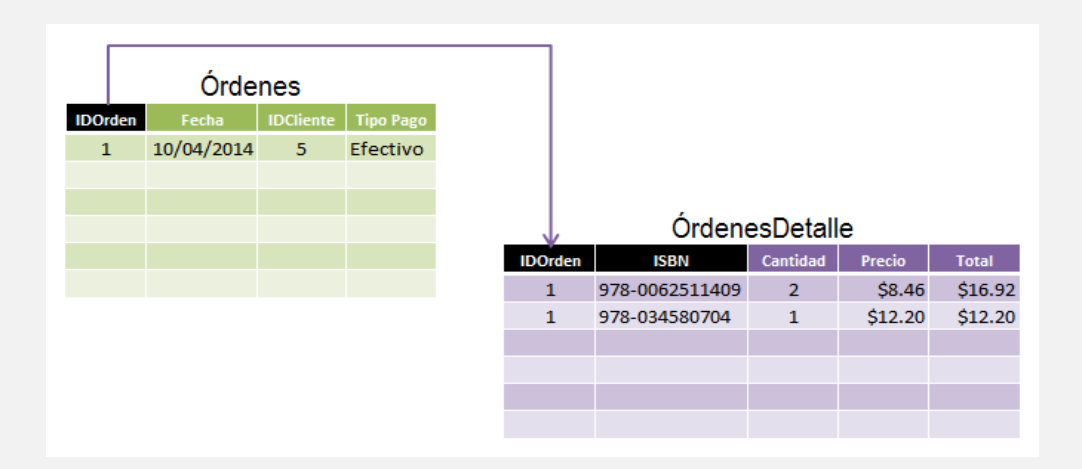

## a) Ordenar

Excel permite trabajar con listados o bases de datos y entre otras funciones puedes ordenar los datos de tus listas. Con los siguientes datos vas a realizar una lista de películas de tu videoteca supongamos: En la celda A1, pones el Título de la película, en B1 el Director, en C1 el Año, en D1 Protagonistas, en E1 el Género al que pertenece la cinta.

| X  |                        | (u - 1       | 9 -                  | -            |                       |      |                   |          |                |                               |                           |                          | Li        | bro1        |
|----|------------------------|--------------|----------------------|--------------|-----------------------|------|-------------------|----------|----------------|-------------------------------|---------------------------|--------------------------|-----------|-------------|
| Ar | chivo                  | Ini          | cio                  | I            | nsertar               | Dis  | eño de            | e página |                | Fórmulas                      | Datos                     | Revisar                  | Vista     | Pr          |
| De | A<br>esde              | Desde<br>web | Ж<br>De<br>tex       | sde<br>sde f | De otras<br>fuentes ▼ | Con  | exione<br>stentes | es Actu  | alizar         | Di Conexi<br>Propie<br>Editar | ones<br>dades<br>vínculos | A Z ↓ A Z A<br>Z ↓ Orden | ar Filtro | K<br>K<br>V |
| L  | Obtener datos externos |              |                      |              |                       |      |                   |          | (              | Conexiones                    |                           |                          | Ordenar   | y filtra    |
|    |                        | F3           |                      |              | (                     |      | f <sub>x</sub>    |          |                |                               |                           |                          |           |             |
|    | 1                      | А            |                      |              | В                     |      |                   | С        |                |                               | D                         |                          | E         |             |
| 1  | Pe                     | licula       |                      | Dire         | ctor                  |      | Año               |          | Pro            | tagonista                     | 5                         |                          | Genero    |             |
| 2  | E                      | il Golpe     | e                    | Geo          | orge Roy              | Hil  | 1                 | 973      |                | Paul                          | Newma                     | n                        | Comedi    | ia          |
| 3  | Ma                     | nostije      | ras                  | T            | im Burto              | n    | 1                 | 990      | 90 Johnny Deep |                               |                           | D                        | Fantasi   | a           |
| 4  | E                      | Padrin       | drino Francia Ford 1 |              | 1                     | 972  | 72 Marlon Brando  |          | Marlon Brando  |                               | lo                        | Drama                    |           |             |
| 5  | Ind                    | iana Jo      | nes                  | Stev         | en Spiel              | berg | 1                 | 981      |                | Harr                          | ison For                  | d                        | Aventur   | as          |
| 6  | El                     | Exorcis      | ta                   | Will         | iam Frie              | dkin | 1                 | 973      |                | Elle                          | n Bursty                  | n                        | Terror    |             |
| 7  |                        |              |                      |              |                       |      |                   |          |                |                               |                           |                          |           |             |

A continuación quieres ver una película de comedia, por ejemplo, y como tienes una lista muy extensa abres la hoja de cálculo que creaste y te sitúas en la columna E, pulsas en Datos en la barra de menú.

Después en la ventana que se abre eliges porque campo quieres ordenar, elige Genero y en qué orden AZ (de la A a la Z) o ZA (de la Z a la A) y Aceptar.

| <u>×</u>   |                                      | -   -             |                        |                                                                   |                                                                                                    | Libro.    | L - Microsoft Ex                                      | cel                           |
|------------|--------------------------------------|-------------------|------------------------|-------------------------------------------------------------------|----------------------------------------------------------------------------------------------------|-----------|-------------------------------------------------------|-------------------------------|
| Arc        | hivo Inicio                          | Insertar Dis      | eño de página          | Fórmulas D                                                        | atos Revisar                                                                                                    | Vista     | Programador                                           | Acrobat                       |
| Des<br>Acc | ade Desde De<br>ess web te<br>Obtene | er datos externos | exiones<br>stentes tod | Dizar<br>Conexiones<br>Propiedade<br>e Editar víncu<br>Conexiones | $\begin{array}{c} s \\ s \\ s \\ llos \end{array} \qquad \begin{array}{c} 2 \downarrow \\ \frac{1}{2} \swarrow \\ \frac{1}{2} \swarrow \\ \frac{1}{2} \biggr \\ \frac{1}{2} \biggr \\ \frac{1}{2} I \\ \frac{1}{2} I \\ \frac{1}{2} I \\ \frac{1}{2} I \\ \frac{1}{2} I \\ 1$ | ar Filtro | ( Borrar<br>⊳ Volver a aplicar<br>? Avanzadas<br>trar | Texto en Qu<br>columnas dupli |
|            | E2                                   | <b>-</b> (0       | <i>f</i> ∗ Come        | dia                                                               |                                                                                                    |           |                                                       |                               |
|            | А                                    | В                 | С                      | D                                                                 |                                                                                                    | E         | F                                                     | G                             |
| 1          | Pelicula                             | Director          | Año                    | Protagonistas                                                     |                                                                                                    | Genero    |                                                       |                               |
| 2          | El Golpe                             | George Roy Hil    | 1973                   | Paul Nev                                                          | vman                                                                                                    | Comedia   |                                                       |                               |
| 3          | Manostijeras                         | Tim Burton        | 1990                   | Johnny                                                            | Deep                                                                                                    | Fantasia  |                                                       |                               |
| 4          | El Padrino                           | Francia Ford      | 1972                   | Marlon B                                                          | rando                                                                                                    | Drama     |                                                       |                               |
| 5          | ndiana Jones                         | Steven Spielberg  | 1981                   | Harrison                                                          | Ford                                                                                                    | Aventuras |                                                       |                               |
| 6          | El Exorcista                         | William Friedkin  | 1973                   | Ellen Bu                                                          | rstyn                                                                                                    | Terror    |                                                       |                               |
| 7          |                                      | Ordenar           |                        |                                                                   |                                                                                                    |           |                                                       | ? ×                           |
| 9          |                                      | Agregar nivel     | X Elminar r            | ivel 🗌 🗈 Copiar niv                                               |                                                                                                    | Opciones  | <b>v</b>                                              |                               |
| 10         |                                      | Columna           |                        | Ordenar sedur                                                     |                                                                                                    | Criterio  | o de ordenación                                       |                               |
| 11         | -                                    | Ordenar por Ger   | iero                   | ▼ Valores                                                         |                                                                                                    | ▼ A a Z   |                                                       | -                             |
| 13         |                                      |                   |                        |                                                                   |                                                                                                    |           |                                                       |                               |
| 14         |                                      |                   |                        |                                                                   |                                                                                                    |           |                                                       |                               |
| 15         |                                      |                   |                        |                                                                   |                                                                                                    |           |                                                       |                               |
| 16         |                                      |                   |                        |                                                                   |                                                                                                    |           |                                                       |                               |
| 14 4       | 🕩 🕨 🛛 Hoja1                          |                   |                        |                                                                   |                                                                                                    |           |                                                       |                               |
| List       | o 🛅                                  |                   |                        |                                                                   |                                                                                                    |           |                                                       |                               |
|            | _                                    |                   |                        |                                                                   |                                                                                                    |           | Aceptar                                               | Cancelar                      |
|            |                                      |                   |                        |                                                                   |                                                                                                    |           |                                                       |                               |

Tendrás ordenadas las películas de forma que todas las del mismo Género están juntas y así puedes ver fácilmente cuál de las películas de comedia de tu videoteca te apetece ver.

| 🚽 (° - 🔊 -                                                                                                    | •   <del>-</del>                                                   |                                                                                                    |                                                                                                    | -                                                                                                    |                                                                                                    |                                                                                                    | Li                                                                                                    | bro1                                                                                                    |
|----------------------------------------------------------------------------------------------------|--------------------------------------------------------------------|----------------------------------------------------------------------------------------------------|----------------------------------------------------------------------------------------------------|----------------------------------------------------------------------------------------------------|----------------------------------------------------------------------------------------------------|----------------------------------------------------------------------------------------------------|----------------------------------------------------------------------------------------------------|----------------------------------------------------------------------------------------------------|
| hivo Inicio                                                                                                    | Insertar Dis                                                       | eño de pá                                                                                                    | gina                                                                                                    | Fórmulas                                                                                                    | Datos                                                                                                    | Revisar                                                                                                    | Vista                                                                                                    | Pr                                                                                                    |
| A Contraction Contraction Cont | sde De otras Con<br>xto fuentes • exi                              | exiones<br>stentes                                                                                                    | Actua<br>todo                                                                                                    | Dependence Conexi<br>Conexi<br>Propie<br>Propie<br>Conexi<br>Propie<br>Conexi<br>Propie                                                                                                    | ones<br>dades<br>vínculos                                                                                                    | $ \begin{array}{c}  \underline{A} \\  \underline{Z} \\  \underline{Z} \\  \underline{A} \end{array} $ $ \begin{array}{c}  \underline{A} \\  \underline{Z} \\  \underline{A} \end{array} $ $ \begin{array}{c}  \underline{A} \\  \underline{Z} \\  \underline{A} \end{array} $ $ \begin{array}{c}  \underline{A} \\  \underline{C} \\  \underline{A} \end{array} $                                                                                                    | ar Filtro                                                                                                    |                                                                                                    |
| Obtene                                                                                                    | er datos externos                                                  |                                                                                                    |                                                                                                    | Conexiones                                                                                                    |                                                                                                    |                                                                                                    | Ordenar                                                                                                    | y filtra                                                                                                    |
| E2                                                                                                    | - (*                                                               | ∫x A                                                                                                    | ventu                                                                                                    | ras                                                                                                    |                                                                                                    |                                                                                                    |                                                                                                    |                                                                                                    |
| А                                                                                                    | В                                                                  | С                                                                                                    |                                                                                                    |                                                                                                    | D                                                                                                    |                                                                                                    | E                                                                                                    |                                                                                                    |
| Pelicula                                                                                                    | Director                                                           | Año                                                                                                    |                                                                                                    | Protagonista                                                                                                    | 5                                                                                                    |                                                                                                    | Genero                                                                                                    |                                                                                                    |
| Indiana Jones                                                                                                    | Steven Spielberg                                                   | 198                                                                                                    | 1                                                                                                    | Harr                                                                                                    | ison For                                                                                                    | d                                                                                                    | Aventur                                                                                                    | as                                                                                                    |
| El Golpe                                                                                                    | George Roy Hil                                                     | 197                                                                                                    | 3                                                                                                    | Paul                                                                                                    | Newmai                                                                                                    | n                                                                                                    | Comedi                                                                                                    | ia                                                                                                    |
| El Padrino                                                                                                    | Francia Ford                                                       | 1972                                                                                                    | 2                                                                                                    | Marl                                                                                                    | on Brand                                                                                                    | lo                                                                                                    | Drama                                                                                                    | 1                                                                                                    |
| Manostijeras                                                                                                    | Tim Burton                                                         | 199                                                                                                    | D                                                                                                    | Johr                                                                                                    | nny Deej                                                                                                    | 0                                                                                                    | Fantasi                                                                                                    | а                                                                                                    |
| El Exorcista                                                                                                    | William Friedkin                                                   | 197                                                                                                    | 3                                                                                                    | Eller                                                                                                    | n Burstyı                                                                                                    | ı                                                                                                    | Terror                                                                                                    | •                                                                                                    |
|                                                                                                    | A<br>C<br>C<br>C<br>C<br>C<br>C<br>C<br>C<br>C<br>C<br>C<br>C<br>C | Inicio Insertar   Inicio Insertar   Inicio <td>Inicio Insertar   Inicio Insertar   Indiana Jones Steven Spielberg   Indiana Jones Steven Spielberg   Indiana Jones Steven Spielberg   Indiana Jones Francia Ford   Indiana Jones Francia Ford   Indiana Jones Francia Ford   Indiana Jones Francia Ford   Indiana Jones Francia Ford   Indiana Insertar   Indiana Insertar   Indiana Insertar   Indiana Insertar   Indiana Insertar   Indiana Insertar   Indiana Insertar   Indiana Insertar   Indiana Insertar   Indiana Insertar   Indiana Insertar   Indiana Insertar   Indiana Insertar   Indiana Insertar   Insertar Insertar</td> <td>Inicio Insertar   Inicio Insertar   Inicio<td>Image: Properties       Image: Properties         Image: Properties       Image: Properties         Image: Properties       Image: Properties       Image: Properties         Image: Properties       Image: Properties       Image: Properties         Image: Properties       Image: Properties       Image: Properties       Image: Properties         Image: Properties       Image: Properties       Image: Properties       Image: Properties       Image: Properties         <t< td=""><td>Inicio Insertar Diseño de página Fórmulas Datos   Inicio Insertar Diseño de página Fórmulas Datos   Image: Steven Spielberg Conexiones Image: Steven Spielberg Image: Steven Spielberg Image: Steven Spielberg   Image: Steven Spielberg 1981 Harrison Ford   Image: Steven Spielberg 1981 Harrison Ford   Image: Steven Spielberg 1981 Harrison Ford   Image: Steven Spielberg 1981 Harrison Ford   Image: Steven Spielberg 1981 Harrison Ford   Image: Steven Spielberg 1981 Harrison Ford   Image: Steven Spielberg 1981 Harrison Ford   Image: Steven Spielberg 1981 Harrison Ford   Image: Steven Spielberg 1981 Harrison Ford   Image: Steven Spielberg 1981 Harrison Ford   Image: Steven Spielberg 1972 Marlon Brand   Image: Steven Spielberg 1972 Image: Steven Spielberg   Image: Steven Spielberg 1972 Image: Steven Spielberg   Image: Steven Spielberg 1972 Image: Steven Spielberg   Image: Steven Spielberg 1973 Image: Steven Spielberg   Image: Steven Spielberg 1972 Image: Steven Spielberg   Image: Steven Spielberg 1973 Image: Steven Spielberg   Image: Steven Spielberg 1973 Image: Steven Spielberg</td><td>Inicio Insertar Diseño de página Fórmulas Datos Revisar   Inicio Insertar Diseño de página Fórmulas Datos Revisar   Image: Steven Spielberg Image: Steven Spielberg Image: Ste</td><td>Image: Construction of the section of the section</td></t<></td></td> | Inicio Insertar   Inicio Insertar   Indiana Jones Steven Spielberg   Indiana Jones Steven Spielberg   Indiana Jones Steven Spielberg   Indiana Jones Francia Ford   Indiana Jones Francia Ford   Indiana Jones Francia Ford   Indiana Jones Francia Ford   Indiana Jones Francia Ford   Indiana Insertar   Indiana Insertar   Indiana Insertar   Indiana Insertar   Indiana Insertar   Indiana Insertar   Indiana Insertar   Indiana Insertar   Indiana Insertar   Indiana Insertar   Indiana Insertar   Indiana Insertar   Indiana Insertar   Indiana Insertar   Insertar Insertar | Inicio Insertar   Inicio Insertar   Inicio <td>Image: Properties       Image: Properties         Image: Properties       Image: Properties         Image: Properties       Image: Properties       Image: Properties         Image: Properties       Image: Properties       Image: Properties         Image: Properties       Image: Properties       Image: Properties       Image: Properties         Image: Properties       Image: Properties       Image: Properties       Image: Properties       Image: Properties         <t< td=""><td>Inicio Insertar Diseño de página Fórmulas Datos   Inicio Insertar Diseño de página Fórmulas Datos   Image: Steven Spielberg Conexiones Image: Steven Spielberg Image: Steven Spielberg Image: Steven Spielberg   Image: Steven Spielberg 1981 Harrison Ford   Image: Steven Spielberg 1981 Harrison Ford   Image: Steven Spielberg 1981 Harrison Ford   Image: Steven Spielberg 1981 Harrison Ford   Image: Steven Spielberg 1981 Harrison Ford   Image: Steven Spielberg 1981 Harrison Ford   Image: Steven Spielberg 1981 Harrison Ford   Image: Steven Spielberg 1981 Harrison Ford   Image: Steven Spielberg 1981 Harrison Ford   Image: Steven Spielberg 1981 Harrison Ford   Image: Steven Spielberg 1972 Marlon Brand   Image: Steven Spielberg 1972 Image: Steven Spielberg   Image: Steven Spielberg 1972 Image: Steven Spielberg   Image: Steven Spielberg 1972 Image: Steven Spielberg   Image: Steven Spielberg 1973 Image: Steven Spielberg   Image: Steven Spielberg 1972 Image: Steven Spielberg   Image: Steven Spielberg 1973 Image: Steven Spielberg   Image: Steven Spielberg 1973 Image: Steven Spielberg</td><td>Inicio Insertar Diseño de página Fórmulas Datos Revisar   Inicio Insertar Diseño de página Fórmulas Datos Revisar   Image: Steven Spielberg Image: Steven Spielberg Image: Ste</td><td>Image: Construction of the section of the section</td></t<></td> | Image: Properties       Image: Properties         Image: Properties       Image: Properties         Image: Properties       Image: Properties       Image: Properties         Image: Properties       Image: Properties       Image: Properties         Image: Properties       Image: Properties       Image: Properties       Image: Properties         Image: Properties       Image: Properties       Image: Properties       Image: Properties       Image: Properties <t< td=""><td>Inicio Insertar Diseño de página Fórmulas Datos   Inicio Insertar Diseño de página Fórmulas Datos   Image: Steven Spielberg Conexiones Image: Steven Spielberg Image: Steven Spielberg Image: Steven Spielberg   Image: Steven Spielberg 1981 Harrison Ford   Image: Steven Spielberg 1981 Harrison Ford   Image: Steven Spielberg 1981 Harrison Ford   Image: Steven Spielberg 1981 Harrison Ford   Image: Steven Spielberg 1981 Harrison Ford   Image: Steven Spielberg 1981 Harrison Ford   Image: Steven Spielberg 1981 Harrison Ford   Image: Steven Spielberg 1981 Harrison Ford   Image: Steven Spielberg 1981 Harrison Ford   Image: Steven Spielberg 1981 Harrison Ford   Image: Steven Spielberg 1972 Marlon Brand   Image: Steven Spielberg 1972 Image: Steven Spielberg   Image: Steven Spielberg 1972 Image: Steven Spielberg   Image: Steven Spielberg 1972 Image: Steven Spielberg   Image: Steven Spielberg 1973 Image: Steven Spielberg   Image: Steven Spielberg 1972 Image: Steven Spielberg   Image: Steven Spielberg 1973 Image: Steven Spielberg   Image: Steven Spielberg 1973 Image: Steven Spielberg</td><td>Inicio Insertar Diseño de página Fórmulas Datos Revisar   Inicio Insertar Diseño de página Fórmulas Datos Revisar   Image: Steven Spielberg Image: Steven Spielberg Image: Ste</td><td>Image: Construction of the section of the section</td></t<> | Inicio Insertar Diseño de página Fórmulas Datos   Inicio Insertar Diseño de página Fórmulas Datos   Image: Steven Spielberg Conexiones Image: Steven Spielberg Image: Steven Spielberg Image: Steven Spielberg   Image: Steven Spielberg 1981 Harrison Ford   Image: Steven Spielberg 1981 Harrison Ford   Image: Steven Spielberg 1981 Harrison Ford   Image: Steven Spielberg 1981 Harrison Ford   Image: Steven Spielberg 1981 Harrison Ford   Image: Steven Spielberg 1981 Harrison Ford   Image: Steven Spielberg 1981 Harrison Ford   Image: Steven Spielberg 1981 Harrison Ford   Image: Steven Spielberg 1981 Harrison Ford   Image: Steven Spielberg 1981 Harrison Ford   Image: Steven Spielberg 1972 Marlon Brand   Image: Steven Spielberg 1972 Image: Steven Spielberg   Image: Steven Spielberg 1972 Image: Steven Spielberg   Image: Steven Spielberg 1972 Image: Steven Spielberg   Image: Steven Spielberg 1973 Image: Steven Spielberg   Image: Steven Spielberg 1972 Image: Steven Spielberg   Image: Steven Spielberg 1973 Image: Steven Spielberg   Image: Steven Spielberg 1973 Image: Steven Spielberg | Inicio Insertar Diseño de página Fórmulas Datos Revisar   Inicio Insertar Diseño de página Fórmulas Datos Revisar   Image: Steven Spielberg Image: Steven Spielberg Image: Ste | Image: Construction of the section of the section |

## **b)** BuscarV

La función BUSCARV/CONSULTAV permite hallar un valor en una primera columna de una matriz (o rango de datos). La V significa vertical entonces la función BUSCARV significa Buscar valor Vertical.

## Sintaxis de la función

BUSCARV (valor\_buscado; matriz\_buscar\_en; indicador\_columnas; ordenado)

- **Valor\_buscado:** Es el valor que se va a buscar en la primera columna de la matriz de tabla. Valor\_buscado puede ser un valor o una referencia.

- **Matriz\_buscar\_en** Dos o más columnas de datos. Use una referencia a un rango o un nombre de rango. Los valores de la primera columna de matriz\_buscar\_en son los valores que busca.

## Ejemplo

Con los siguientes datos en Excel.

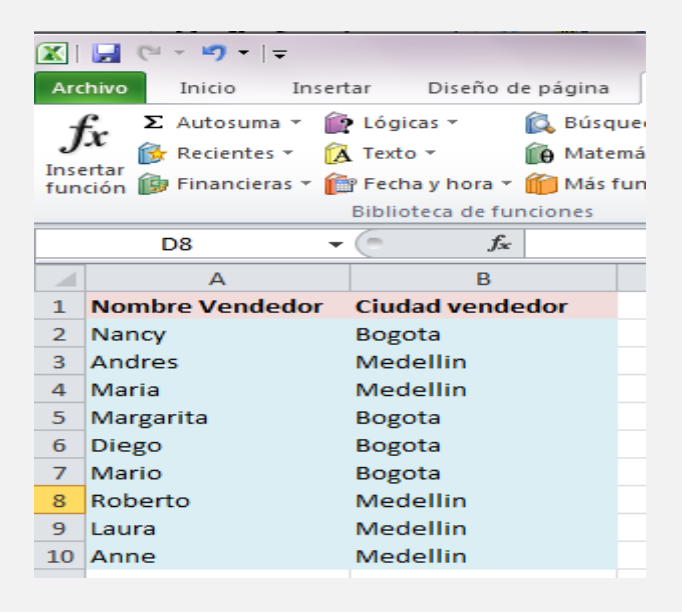

Lo que pretende la función **BUSCARV/CONSULTAV** en este ejercicio, es que al momento de digitar en la Hoja2 en la celda A1 el nombre del vendedor, automáticamente en la celda B2 aparezca la Ciudad que depende del nombre.

**1**. Haga clic a la etiqueta Hoja2.

2. Ubíquese en la celda B1

**3**. Haga clic sobre el botón **Insertar función de Excel** en **Categorías de funciones**, seleccione **Búsqueda y referencia**. En Nombre de la función, selecciona **BUSCARV o CONSULTAV.** 

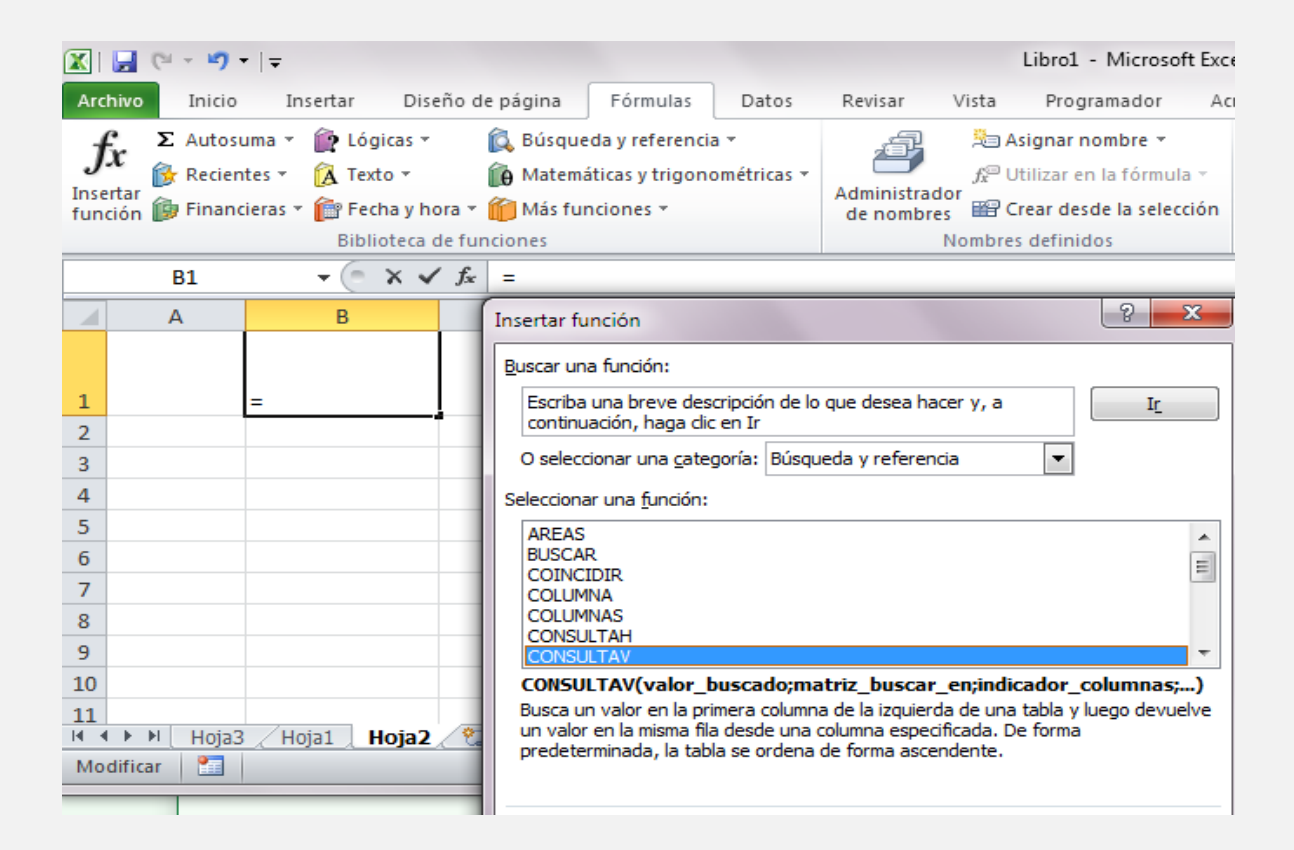

- En el argumento Valor\_buscado, selecciona la celda A1.

- En el argumento Matriz\_buscar\_en, selecciona el rango Hoja1!A1:B10

- En el argumento **Indicador\_columnas**, escribe 2 (es decir, la segunda columna de la matriz)

- En el argumento Ordenado, introduzca FALSO

## - Pulse Enter

|                                 | - (° X ✓                   | fx =CONSULTAV(A1;Hoj                                                    | a1!A1:B10;2;FALSO)                                                                                                    |                                                                                                    |                                                                                   |
|---------------------------------|----------------------------|-------------------------------------------------------------------------|----------------------------------------------------------------------------------------------------|----------------------------------------------------------------------------------------------------|-----------------------------------------------------------------------------------|
| A                               | В                          | Argumentos de función                                                   |                                                                                                    |                                                                                                    | ? ×                                                                               |
|                                 |                            | CONSULTAV                                                               |                                                                                                    |                                                                                                    |                                                                                   |
| •                               | B10;2;FALSO)               | Valor_buscado                                                           | A1                                                                                                    | 🏽 = 0                                                                                                    |                                                                                   |
| 1                               |                            | Matriz_buscar_en                                                        | Hoja 1! A 1: B 10                                                                                                    | 💽 = {"Nombre Vend                                                                                                    | dedor"\"Ciudad vendedor"                                                          |
|                                 |                            | Indicador_columnas                                                      | 2                                                                                                    | <b>E</b> = 2                                                                                                    |                                                                                   |
|                                 |                            | Ordenado                                                                | FALSO                                                                                                    | 📧 = FALSO                                                                                                    |                                                                                   |
| ;<br>;<br>;<br>;<br>0           |                            | Busca un valor en la primera col<br>columna especificada. De forma<br>O | umna de la izquierda de una tabla<br>I predeterminada, la tabla se orden<br><b>rdenado</b> es un valor lógico: para<br>columna (ordenada de<br>encontrar la coincidenc | =<br>y luego devuelve un valor<br>na de forma ascendente.<br>a encontrar la coincidencia<br>forma ascendente) = VER<br>ia exacta = FALSO. | en la misma fila desde una<br>más cercana en la primera<br>DADERO u omitido; para |
| 1<br>◀ ▶ Ħ Hoja:<br>Iodificar I | 3 / Hoja1 ) <b>Hoja2</b> / | Resultado de la fórmula =<br><u>Ayuda sobre esta función</u>            |                                                                                                    | Ac                                                                                                    | reptar Cancelar                                                                   |

**4**. Escriba en la **Hoja2** el nombre del vendedor que desea buscar e inmediatamente devolverá el nombre de la ciudad.

|      | 🔀   🛃 (° = = 🔊 =   = |                  |                |             |              |                 |  |  |
|------|----------------------|------------------|----------------|-------------|--------------|-----------------|--|--|
| Arc  | hivo Inic            | io Insertar Dise | ño de página   | Fórmulas    | Datos R      | evisar Vista    |  |  |
|      | <b>*</b>             | Calibri * 1      | 1 * A* A*      | = = =       | ≫ ≣          | Ajustar texto   |  |  |
| Pe   | egar<br>▼   🏈        | N K S -          | 🌆 • <u>A</u> • | ≣ ≣ ≣       |              | Combinar y cent |  |  |
| Port | apape 🕞              | Fuente           | G.             |             | Alineación   |                 |  |  |
|      | B1                   | <b>-</b> (**     | fx =CONS       | JLTAV(A1;Ho | ja1!A1:B10;2 | ;FALSO)         |  |  |
|      | А                    | В                | С              | D           | E            | F               |  |  |
|      |                      |                  |                |             |              |                 |  |  |
| 1    | Anne                 | Medellin         |                |             |              |                 |  |  |
| 2    | Mario                | Bogota           |                |             |              |                 |  |  |
| 3    | Diego                | Bogota           |                |             |              |                 |  |  |
| 4    |                      |                  |                |             |              |                 |  |  |

## 7. Listas desplegables

Una lista desplegable en Excel es una colección de datos válidos que se genera a partir de los valores ubicados en un rango de celdas. Los valores de dicho rango de celdas son los que dan forma a las opciones de una lista. Las listas desplegables se muestran dentro de una celda como una flecha que nos permite elegir el valor deseado.

|           | 🚽 (° -                            | <b>17</b> - | ·   <del>-</del>         |                                          |               |                |      |
|-----------|-----------------------------------|-------------|--------------------------|------------------------------------------|---------------|----------------|------|
| Arc       | hivo Ir                           | nicio       | Insertar                 | Diseño de                                | pági          | ina Fó         | órmu |
| Obt<br>ex | ener datos<br>ternos <del>•</del> | Actu<br>to  | Lalizar<br>do → Conexion | exiones<br>Diedades<br>ar vínculos<br>es | A<br>Z↓<br>Z↓ | AZA<br>Ordenar | Fil  |
|           | A1                                |             | • (=                     | f <sub>x</sub>                           |               |                |      |
|           | А                                 |             | В                        | С                                        |               | D              |      |
| 1         |                                   |             | <b>v</b>                 | Enero                                    |               |                |      |
| 2         | Enero                             |             |                          | Febrero                                  |               |                |      |
| 3         | Febrero                           |             |                          | Marzo                                    |               |                |      |
| 4         | Marzo                             |             |                          | Abril                                    |               |                |      |
| 5         | Abril                             |             |                          | Mayo                                     |               |                |      |
| 6         | Mayo                              |             |                          | Junio                                    |               |                |      |
| 7         | Junio                             |             |                          | Julio                                    |               |                |      |
| 8         | Julio                             |             |                          | Agosto                                   |               |                |      |
| 9         | Agosto                            |             |                          | Septiemb                                 | re            |                |      |
| 10        |                                   |             |                          | Octubre                                  |               |                |      |
| 11        |                                   |             |                          | Noviembr                                 | e             |                |      |
| 12        |                                   |             |                          | Diciembre                                | 2             |                |      |
| 13        |                                   |             |                          |                                          |               |                |      |

## \* Crear una lista desplegable en Excel 2010

Para crear una lista desplegable en Excel 2010 a partir de un rango de celdas, comenzamos por seleccionar la celda que contendrá la lista desplegable que en nuestro ejemplo es la celda **A1**.

Posteriormente vamos a la ficha **Datos** y pulsamos el comando **Validación de datos**.

| Libr              | o1 - Micro | osoft Exce          | 1                                             |                              |                 |                                                       |                                                                                                    |
|-------------------|------------|---------------------|-----------------------------------------------|------------------------------|-----------------|-------------------------------------------------------|----------------------------------------------------------------------------------------------------|
| Datos             | Revisa     | r Vist              | ta Prog                                       | gramad                       | or A            | crobat                                                |                                                                                                    |
| 😵 Borrar          | a aplicar  |                     |                                               | Validación de datos V Agrupa |                 |                                                       | atos 🔻 🌳 Agrupar 👻 📲                                                                                         |
| Avanza<br>filtrar | adas       | Texto er<br>columna | xto en Quitar<br>umnas duplicados<br>Herramie |                              | Rodear con u Va |                                                       | Validación de datos                                                                                          |
|                   |            |                     |                                               |                              | <u>-</u>        | Evita la entrada de datos no válidos en una<br>celda. |                                                                                                    |
| E                 | F          |                     | G                                             |                              | Н               |                                                       | Por ejemplo, puede rechazar fechas o números<br>no válidos superiores a 1.000.                               |
|                   |            |                     |                                               |                              |                 |                                                       | También puede forzar que los datos se elijan<br>entre los valores especificados en una lista<br>desplegable. |
|                   |            |                     |                                               |                              |                 |                                                       | Presione F1 para obtener ayuda.                                                                              |
|                   |            |                     |                                               |                              |                 |                                                       |                                                                                                    |

Encontrarás este comando dentro del grupo Herramientas de datos. Puedes pulsar directamente el botón o desplegar el menú y seleccionar la primera de las opciones tal como se muestra en la imagen superior. Esto abrirá el cuadro de diálogo **Validación de datos**.

| comgaración       | Mensaje de entrada                    | Mensaje de error |  |
|-------------------|---------------------------------------|------------------|--|
| Criterio de valid | lación                                |                  |  |
| Permitir:         |                                       |                  |  |
| Cualquier va      | lor 🗸 🗸 Omitir ł                      | olancos          |  |
| Datos:            |                                       |                  |  |
|                   |                                       |                  |  |
| entre             | · · · · · · · · · · · · · · · · · · · |                  |  |
| entre             | <b>*</b>                              |                  |  |
| entre             | Y                                     |                  |  |
| entre             | Ŧ                                     |                  |  |
| entre             | <b>V</b>                              |                  |  |

## Criterio de validación y origen de datos

En el cuadro de diálogo **Validación de datos** especificaremos los detalles sobre el **criterio de validación** y el origen de los datos. En primer lugar debes elegir la opción **Lista** de todos los criterios de validación.

| Validación de datos                                  | ? ×                                     |
|------------------------------------------------------|-----------------------------------------|
| Configuración Mensaje                                | de entrada Mensaje de error             |
| Criterio de validación                               |                                         |
| Permitir:                                            |                                         |
| Lista 💌                                              | ☑ Omitir blancos                        |
| Cualquier valor<br>Número entero<br>Decimal          |                                         |
| Lista                                                |                                         |
| Fecha<br>Hora<br>Longitud del texto<br>Personalizada | <b>I</b>                                |
| Aplicar estos cambios a                              | otras celdas con la misma configuración |
| <u>B</u> orrar todos                                 | Aceptar Cancelar                        |

En el recuadro **Origen** debes especificar el rango de celdas que contiene los valores que se convertirán en las opciones de la lista desplegable.

| X         |                  | •   <del>-</del>            |                                                     |                                                 |                       | Libro                                       | 1 - Micro        | osoft Excel            |                                               |                                                                                     |
|-----------|------------------|-----------------------------|-----------------------------------------------------|-------------------------------------------------|-----------------------|---------------------------------------------|------------------|------------------------|-----------------------------------------------|-------------------------------------------------------------------------------------|
| Are       | chivo Inicio     | o Insertar                  | Diseño de                                           | e página                                        | Fórmulas              | Datos                                       | Revisa           | r Vista                | Programador                                   | Acrobat                                                                             |
| Obt<br>e) | ener datos Ar    | tualizar<br>todo → Conexion | nexiones<br>piedades<br>car vínculos<br>n <b>es</b> | $\begin{array}{c} A \\ Z \\ Z \\ A \end{array}$ | r Filtro<br>Ordenar y | 🕏 Borrar<br>🐌 Volver<br>🕼 Avanza<br>filtrar | a aplicar<br>das | Texto en<br>columnas o | Quitar<br>duplicados Aná<br>Herramientas de o | dación de datos <del>~</del><br>solidar<br>lisis Y si <del>~</del><br>d <b>atos</b> |
|           | A1               | <b>-</b> (=                 | $f_{x}$                                             |                                                 |                       |                                             |                  |                        |                                               |                                                                                     |
| 1         | А                | B<br>▼                      | C<br>Enero                                          | D                                               | Validación            | de datos                                    |                  |                        | l                                             | 8 ×                                                                                 |
| 2<br>3    | Enero<br>Febrero |                             | Febrero<br>Marzo                                    |                                                 | Configura             | ación Me                                    | nsaje de e       | entrada Me             | nsaje de error                                |                                                                                     |
| 4<br>5    | Marzo<br>Abril   |                             | Abril<br>Mayo                                       |                                                 | Permiti               | :                                           |                  | Omitir blanc           | os                                            |                                                                                     |
| 6<br>7    | Mayo<br>Junio    |                             | Junio<br>Julio                                      |                                                 | Datos:                |                                             |                  | <u>C</u> elda con lis  | -<br>sta desplegable                          |                                                                                     |
| 8<br>9    | Julio<br>Agosto  |                             | Agosto<br>Septiemb                                  | ore                                             | Origen                |                                             |                  |                        |                                               | -                                                                                   |
| 10<br>11  |                  |                             | Octubre<br>Noviemb                                  | re                                              | =\$C\$                | 1:\$C\$12                                   |                  |                        |                                               |                                                                                     |
| 12<br>13  |                  |                             | Diciembr                                            | e                                               | Aplica                | ir estos car                                | nbios a otra     | as celdas con          | la misma configuració                         | ón                                                                                  |
| 14<br>•   | 🕩 🕨 🛛 Hoja       | 1 / Hoja2 / H               | loja3 🦯 🔁                                           |                                                 | Borrar to             | dos                                         |                  |                        | Aceptar                                       | Cancelar                                                                            |
| Int       | roducir 🔡        |                             |                                                     |                                                 |                       |                                             |                  |                        |                                               |                                                                                     |

Finalmente pulsa el botón **Aceptar** y habremos creados una lista desplegable en Excel 2010.

| <b>X</b> | 🖵 (°I - I              | <b>7 -</b>  -  | <del>.</del> |                                          |             |                             |
|----------|------------------------|----------------|--------------|------------------------------------------|-------------|-----------------------------|
| Arc      | hivo Ini               | cio            | Insertar     | Diseño de                                | e pá        | gina Fórm                   |
| Obtex    | ener datos<br>ternos 🕶 | Actual<br>todo | izar e Edit  | exiones<br>Diedades<br>ar vínculos<br>es | A<br>Z<br>Z | ↓ AZA<br>↓ Ordenar F<br>Ord |
|          | A1                     |                |              | $f_{x}$                                  |             |                             |
|          | А                      |                | В            | С                                        |             | D                           |
| 1        |                        | -              |              | Enero                                    |             |                             |
| 2        | Enero                  | *              |              | Febrero                                  |             |                             |
| 3        | Marzo                  | -              |              | Marzo                                    |             |                             |
| 4        | Abril                  | -              |              | Abril                                    |             |                             |
| 5        | Junio                  |                | ,<br>        | Mayo                                     |             |                             |
| 6        | Julio                  | -              |              | Junio                                    |             |                             |
| 7        | Junio                  |                | 1            | Julio                                    |             |                             |
| 8        | Julio                  |                |              | Agosto                                   |             |                             |
| 9        | Agosto                 |                |              | Septiemb                                 | re          |                             |
| 10       |                        |                |              | Octubre                                  |             |                             |
| 11       |                        |                |              | Noviemb                                  | re          |                             |
| 12       |                        |                |              | Diciembr                                 | e           |                             |
| 13       |                        |                |              |                                          |             |                             |

## • Eliminar una lista desplegable

Si tal vez colocaste la lista desplegable en una celda equivocada o simplemente deseas eliminarla, debes seguir los siguientes pasos para borrarla.

Selecciona la celda que contiene la lista desplegable y pulsa el botón **Validación de datos** y dentro de las opciones de criterios de validación selecciona la opción **Cualquier valor**.

| Сі | urso Vírt | ual de               | Office e I  | nternet                                                         |
|----|-----------|----------------------|-------------|-----------------------------------------------------------------|
|    | A1        | <b>-</b> (*          | $f_x$       |                                                                 |
|    | А         | В                    | С           | D Validación de datos                                           |
| 1  |           | <b>v</b>             | Enero       |                                                                 |
| 2  | Enero     |                      | Febrero     | Configuración Mensaje de entrada Mensaje de error               |
| 3  | Febrero   |                      | Marzo       | Criterio de validación                                          |
| 4  | Marzo     |                      | Abril       | Permitir:                                                       |
| 5  | Abril     |                      | Мауо        | Cualquier valor 🗸 🗸 Omitir blancos                              |
| 6  | Мауо      |                      | Junio       | Datos:                                                          |
| 7  | Junio     |                      | Julio       | entre                                                           |
| 8  | Julio     |                      | Agosto      |                                                                 |
| 9  | Agosto    |                      | Septiembre  |                                                                 |
| 10 |           |                      | Octubre     |                                                                 |
| 11 |           |                      | Noviembre   |                                                                 |
| 12 |           |                      | Diciembre   |                                                                 |
| 13 |           |                      |             | Aplicar estos cambios a otras celdas con la misma configuración |
| 14 |           |                      |             | Barrar tadag                                                    |
|    | 🕩 🕅 Hojai | <b>1</b> / Hoja2 / H | Hoja3 🦯 🔁 🖊 |                                                                 |

Al pulsar el botón Aceptar se habrá eliminado la lista desplegable de la celda previamente seleccionada.

| X                           | H (° -  | <b>'</b> 7 '    | - <b>-</b>                                      |          |           |               |
|-----------------------------|---------|-----------------|-------------------------------------------------|----------|-----------|---------------|
| Arc                         | hivo In | icio            | In                                              | sertar   | Diseño de | e pá <u>c</u> |
| Obtener datos<br>externos * |         | ualizar<br>do * | <b>exiones</b><br>Diedades<br>ar vínculos<br>es | AZ<br>ZZ |           |               |
|                             | A1      |                 |                                                 | - (=     | $f_{x}$   |               |
|                             | А       |                 |                                                 | В        | С         |               |
| 1                           |         |                 |                                                 |          | Enero     |               |
| 2                           | Enero   |                 |                                                 |          | Febrero   |               |
| 3                           | Febrero |                 |                                                 |          | Marzo     |               |
| 4                           | Marzo   |                 |                                                 |          | Abril     |               |
| 5                           | Abril   |                 |                                                 |          | Mayo      |               |
| 6                           | Mayo    |                 |                                                 |          | Junio     |               |
| 7                           | Junio   |                 |                                                 |          | Julio     |               |
| 8                           | Julio   |                 |                                                 |          | Agosto    |               |
| 9                           | Agosto  |                 |                                                 |          | Septiemb  | ore           |
| 10                          |         |                 |                                                 |          | Octubre   |               |
| 11                          |         |                 |                                                 |          | Noviemb   | re            |
| 12                          |         |                 |                                                 |          | Diciembr  | e             |
| 13                          |         |                 |                                                 |          |           |               |

#### 8. Diseño de formularios

Un formulario, ya sea impreso o en línea, es un documento diseñado con formato y estructura estándar que facilita la captura, la organización y la edición de la información. Existen diversos tipos de formularios que puede crear en Excel:

Formularios de datos, hojas de cálculo que contienen controles ActiveX y de formulario, y formularios del usuario de VBA. Puede usar cada tipo de formulario por separado o puede combinarlos de diferentes maneras para crear una solución que sea apropiada para su caso particular.

## ✤ La barra de herramientas Formulario

Una forma más organizada de gestionar los datos es usando controles de formulario.

Para crear un formulario, antes de poder insertar controles deberemos mostrar la pestaña **Programador** que por defecto no es visible. Para ello tenemos que hacer clic en la pestaña **Archivo** y seleccionar Opciones: a continuación, en el cuadro de diálogo seleccionamos Personalizar cinta de opciones y en la parte derecha marcamos la casilla Programador, para finalmente hacer clic en **Aceptar.** 

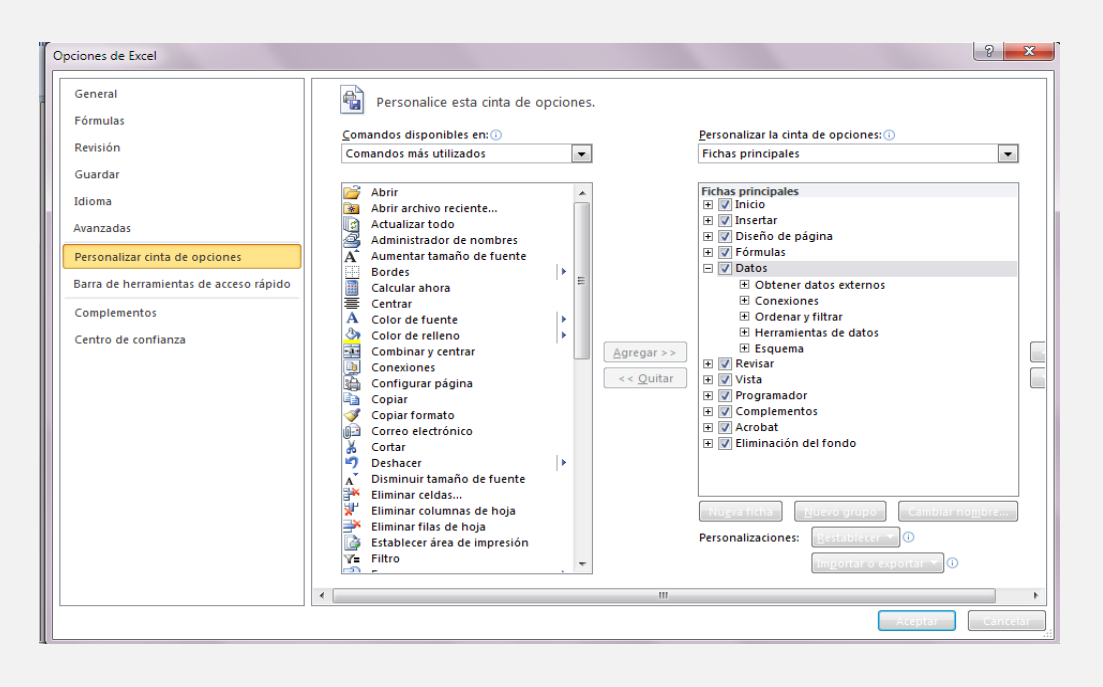

| Curso Vírtual de                              | Office e Inter                   | met                                                  |                                                                                  |                        |
|-----------------------------------------------|----------------------------------|------------------------------------------------------|----------------------------------------------------------------------------------|------------------------|
|                                               |                                  |                                                      |                                                                                  |                        |
|                                               |                                  |                                                      |                                                                                  |                        |
|                                               |                                  |                                                      |                                                                                  |                        |
| Haciendo clic en la                           | pestaña <b>Prog</b>              | ramador veremos:                                     |                                                                                  |                        |
|                                               |                                  |                                                      |                                                                                  |                        |
| 🗶   🚽 (°' - 🔊 -   -                           |                                  | Libro1 - Microsoft Excel                             |                                                                                  | - O X                  |
| Archivo Inicio Insertar Diseño d              | epágina Fórmulas Dato            | s Revisar Vista Programador Ac                       | crobat 6                                                                         | x 🕤 🗆 🚱 X              |
| Grabar macro                                  | <i>å</i> 🙀                       | 🕵 🕍 🚰 Propiedades                                    | Propiedades de la asignación <b>Propiedades</b> de la asignación <b>Reportar</b> | 0                      |
| Visual Macros Association Seguridad de macros | Complementos Complementos<br>COM | Insertar Modo<br>Diseño 🖞 Ejecutar cuadro de diálogo | Origen ( Actualizar datos                                                        | Panel de<br>documentos |
| Código                                        | Complementos                     | Controles                                            | XML                                                                              | Modificar              |

Para **insertar un control** hemos de hacer clic en el icono **Insertar** de la cinta de opciones correspondiente a la pestaña **Programador** y seleccionar el deseado, para después hacer clic en la Hoja de cálculo. Para usar los controles **ActiveX** son necesarios conocimientos de programación en Visual Basic for Applications (VBA):

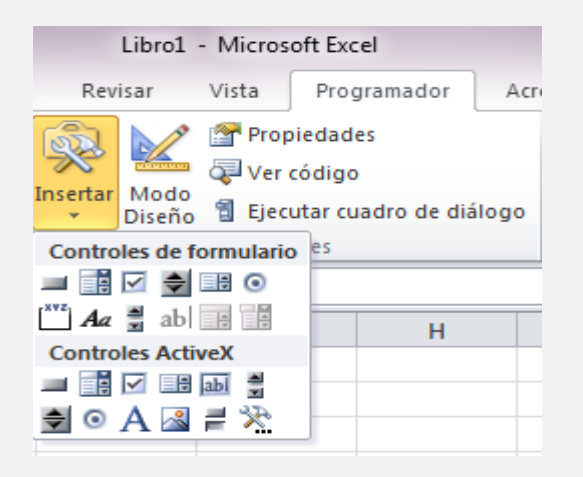

Pulsamos y arrastrando en los círculos que de las esquinas y lados del **control** podremos cambiar su tamaño, y si nos situamos sobre él hasta que el cursor del ratón cambie a la forma de organization podremos moverlo a otro lugar de la **Hoja**.

Si mientras arrastramos mantenemos pulsada la tecla **Alt**, el control se irá **alineando** a los bordes de las celdas.

Si mantenemos pulsada la tecla Mayúsculas mientras arrastramos, se mantendrá la proporción largo/ancho del control.

Para volver a seleccionar un control hemos de hacer clic sobre él mientras tenemos pulsada la tecla Control: pasaremos a **Modo Diseño** quedando activado el icono

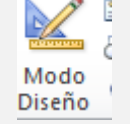

Haciendo clic con el botón derecho sobre un **control** y seleccionando **Formato de control** se nos mostrará una ventana en la que podremos modificar sus propiedades (en caso hacerlo con un **control ActiveX** no se mostrará la pestaña Control).

Por ejemplo, insertaremos un **control de formulario** de tipo **cuadro de lista**, y en la pestaña **Control** dentro de **Rango de entrada** seleccionaremos el rango en el que se hallan los valores que contendrá el **control**:

|                                                                                                    | Formato de control                                                                                                    |
|----------------------------------------------------------------------------------------------------|----------------------------------------------------------------------------------------------------|
| Image: Image: Image | Tamaño       Proteger       Propiedades       Texto alternativo       Control         Rango de entrada:       \$A\$1:\$A\$4       Image: Same set of the set of the set |
| Pegar       Image: Calibri interval interval interva                        |                                                                                                    |
| A B C                                                                                                    |                                                                                                    |
| 1 Opcion 1 Opcion 1                                                                                                    |                                                                                                    |
| 2 Opcion 2 Opcion 1                                                                                                    |                                                                                                    |
| 3 Opcion 3 Opcion 3                                                                                                    |                                                                                                    |
| 4 Opcion 4 Opcion 4<br>5                                                                                                    | Aceptar Cancelar                                                                                                    |

| Curso | Vírtual | đe | Office | e | Internet |
|-------|---------|----|--------|---|----------|
|-------|---------|----|--------|---|----------|

Como puedes observar, usando el cuadro de lista realizamos la validación de los valores introducidos de forma más gráfica.

Marcando la casilla Sombreado 3D, se dibujará el control sombreado. En la pestaña Proteger podremos indicar si el control podrá o no modificarse, moverse, cambiar de tamaño o eliminarse (la hoja deberá estar protegida para ello).

## ✤ Crear formularios de entrada de datos

En primer lugar deberemos (si no lo hemos hecho ya) agregar el icono Formularios a la Barra de herramientas de acceso rápido haciendo clic en la pestaña Archivo y seleccionando a la izquierda del cuadro de diálogo que se nos muestra, la opción Barra de herramientas de acceso rápido.

A continuación, en Comandos disponibles en seleccionaremos Todos los comandos y en el cuadro de lista de debajo el elemento Formulario.... Después haremos clic en el botón Agregar >> y pincharemos en el botón Aceptar: veremos el icono Formulario de entrada de datos en la Barra de herramientas de acceso rápido.

| Opciones de Excel                      |                                                                                    | 8 ×                                                    |
|----------------------------------------|------------------------------------------------------------------------------------|--------------------------------------------------------|
| General                                | Personalice la barra de herramienta                                                | as de acceso rápido.                                   |
| Fórmulas                               | Comandos disponibles en: (i)                                                       | Personalizar barra de herramientas de acceso rápido: 🕠 |
| Revisión                               | Todos los comandos 👻                                                               | Para todos los documentos (predeterminado)             |
| Guardar                                |                                                                                    |                                                        |
| Idioma                                 | S Formato de celdas: alineación                                                    | Guardar                                                |
| Avanzadas                              | A Formato de celdas: fuente                                                        | C Rehacer                                              |
|                                        | % Formato de celdas: número                                                        | insertar controles                                     |
| Personalizar cinta de opciones         | Formato de forma                                                                   | Formulario                                             |
| Barra de herramientas de acceso rápido | Formato de hoja de datos                                                           |                                                        |
| Complementos                           | Formato de número                                                                  |                                                        |
| Centro de confianza                    | <ul> <li>Formato de número de conta</li> <li>Sermatos de número de cont</li> </ul> | Agregar >>                                             |
|                                        | Formulario                                                                         | < <u>Q</u> uitar                                       |
|                                        | <sup>x</sup> / <sub>y</sub> Fracción ►                                             |                                                        |
|                                        | Fuente I                                                                           |                                                        |
|                                        | A Fuentes del tema                                                                 |                                                        |
|                                        | sine Función                                                                       |                                                        |
|                                        |                                                                                    | Modificar                                              |
|                                        | Mostrar la barra de herramientas de<br>acceso rápido por debajo de la cinta de     | Personalizaciones:                                     |
|                                        | opciones                                                                           | Importar o exportar 🔻 🕕                                |
|                                        | •                                                                                  | • • • • • • • • • • • • • • • • • • •                  |
|                                        |                                                                                    | Aceptar Cancelar                                       |
|                                        |                                                                                    |                                                        |

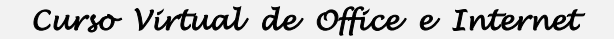

Partiendo de la siguiente lista de ejemplo:

| Fó  |
|-----|
| =   |
| ≣   |
|     |
|     |
|     |
| то  |
| 960 |
| 973 |
| 980 |
| 975 |
| 976 |
|     |
|     |

Pincharemos en cualquier celda de la tabla de datos y haremos clic en el icono Formulario que acabamos de añadir.

Veremos la siguiente ventana en la que gestionaremos los datos de forma sencilla.

Pinchando en los botones **Buscar anterior** y **Buscar siguiente** nos moveremos por cada registro (fila de datos).

Si pulsamos en **Nuevo** podremos crear un registro nuevo. También podemos crearlo llevando hacia abajo la barra de desplazamiento.

Para modificar un registro tan sólo hemos de situarnos en él y editarlo. Si pulsamos en **Eliminar** se borrará de la lista, sin posibilidad de recuperarlo.

| Hoja3         |            |   | ? ×                      |
|---------------|------------|---|--------------------------|
| NOMBRE:       | Joaquin    | • | 1 de 1                   |
| APELLIDOS:    | Baez Perez |   | Nuevo                    |
| F/NACIMIENTO: | 01/01/1960 |   | Eliminar                 |
|               |            | = | Restaurar                |
|               |            |   | Buscar <u>a</u> nterior  |
|               |            |   | Buscar <u>s</u> iguiente |
|               |            |   | Criteri <u>o</u> s       |
|               |            |   | <u>C</u> errar           |
|               |            | - |                          |

## Crear un formulario desde una tabla de datos vacía

Crearemos los encabezados de cada columna, como vemos en la imagen, para después seleccionar cualquier nombre de campo y hacer clic en el icono **Formulario** de la **Barra de herramientas de acceso rápido**.

| G                               | Н         | I.           |  |  |  |  |
|---------------------------------|-----------|--------------|--|--|--|--|
|                                 |           |              |  |  |  |  |
| FORMULARIOS DE ENTRADA DE DATOS |           |              |  |  |  |  |
|                                 |           |              |  |  |  |  |
| NOMBRE                          | APELLIDOS | F/NACIMIENTO |  |  |  |  |
|                                 |           |              |  |  |  |  |
|                                 | _         |              |  |  |  |  |

Nos aparecerá una ventana como la de abajo en la que seleccionaremos **Aceptar**, ya que hemos escrito los nombres de los campos.

| Microsof | ft Excel                                                                                                    |
|----------|----------------------------------------------------------------------------------------------------|
|          | Microsoft Excel no puede determinar qué fila o qué selección de la lista contiene las etiquetas de columnas requeridas para este comando.                                                                                                    |
|          | <ul> <li>Para usar la primera fila de la selección o lista como etiquetas y no como datos, haga clic en Aceptar.</li> <li>Si seleccionó varias celdas por error, seleccione sólo una y vuelva a ejecutar el comando.</li> <li>Para crear etiquetas de columna, haga clic en Cancelar y escriba texto para la etiqueta en el extremo superior de cada columna de datos.</li> <li>Para obtener más información acerca de cómo crear etiquetas fáciles de detectar, haga clic en Ayuda.</li> </ul> |
|          | Aceptar Cancelar Ayuda                                                                                                    |

## ✤ Filtros en formularios de entrada de datos

Además de introducir, editar y borrar registros, se pueden establecer unas condiciones o criterios para el **formulario de entrada de datos**, lo cual es muy útil en caso de que la **tabla de datos** sea extensa.

Para crear el **filtro** tenemos que hacer clic en el botón **Criterios del formulario**: se desplegará un registro en blanco en el que escribiremos las condiciones deseadas, pudiendo así introducir varios criterios a la vez.

| Curso | Vírtual | đe | Office | e | Internet |
|-------|---------|----|--------|---|----------|
|-------|---------|----|--------|---|----------|

Después pincharemos en el botón Formulario, y usando los botones **Buscar anterior** y **Buscar siguiente** nos moveremos entre los registros que cumplen la condición establecida (si usamos la **barra de desplazamiento** nos desplazaremos entre todos los registros).

| Hoja3         |         |   | S X                      |
|---------------|---------|---|--------------------------|
| NOMBRE:       |         | * | Criterios                |
| APELLIDOS:    | Carmejo |   | Nuevo                    |
| F/NACIMIENTO: |         |   | Borrar                   |
|               |         |   | Restaurar                |
|               |         |   | Buscar <u>a</u> nterior  |
|               |         |   | Buscar <u>s</u> iguiente |
|               |         |   | <u>F</u> ormulario       |
|               |         |   | <u>C</u> errar           |
|               |         | - |                          |

## **9. Imprimir en Excel**

Tanto Microsoft Excel 2010 como versiones anteriores disponen de una opción que permite indicarle a la impresora el área de la hoja de cálculo que queremos imprimir. Es una opción muy útil ya que puede evitar que se impriman páginas innecesarias con el consiguiente ahorro de tinta, papel y tiempo.

## **4** Cómo imprimir un área

El panel de impresión que se encuentra en la vista Backstage nos permite especificar las partes de un libro que deseamos imprimir, ya sea la hoja activa, el libro completo o tal vez sólo un área determinada.

Para acceder al panel de impresión debes hacer clic en la ficha **Archivo** y después hacer clic en la opción **Imprimir**. De igual manera puedes utilizar el atajo de teclado CTRL+P.

| X                                                                                                    | TablaDinamica [Modo de compatibilidad] - Microsoft Excel              |           |
|----------------------------------------------------------------------------------------------------|-----------------------------------------------------------------------|-----------|
| Archivo Inicio Insertar                                                                                | Diseño de página Fórmulas Datos Revisar Vista Programador Acrobat     | X 🖬 🗕 🕥 A |
| Guardar             Guardar como             Guardar como Adobe PDF             Guardar como Adobe PDF | Imprimir<br>Imprimir                                                  | <b>A</b>  |
| Cerrar<br>Información<br>Reciente                                                                      | Impresora ()<br>Adobe PDF<br>Listo<br>Propiedades de impresora        |           |
| Nuevo                                                                                                  | Configuración                                                         |           |
| Guardar y enviar<br>Ayuda<br>Dociones                                                                  | Páginas:<br>Intercaladas<br>1,2;3 1;2;3 1;2;3<br>Orientación vertical | -         |
| Salli                                                                                                  | A4<br>21 cm x 29,7 cm 		 ◀ 1 de 2 ▶                                   |           |

## **4** Especificar el área de impresión

Una vez que estás en el panel de impresión puedes cambiar el área de impresión en la sección Configuración. El primer botón dentro de esta sección nos ofrece las siguientes opciones.

| 🗶 🛛 🖓 - 🔊 - 🙊 - 🕅                                  |                    |                                       | TablaDinamica                     |
|----------------------------------------------------|--------------------|---------------------------------------|-----------------------------------|
| Archivo Inicio Inse                                | ertar Diseño de pa | ágina Fórm                            | ulas Datos F                      |
| 🛃 Guardar<br>🔝 Guardar como<br>🗊 Guardar como Adob | e PDF Imp          | Im<br>Cop                             | primir<br>pias: 1 ‡               |
| Cerrar<br>Información                              | Confi              | Listo<br><u>Propiedae</u><br>guración | des de impresora                  |
| Reciente                                           |                    | Imprimir hojas<br>Imprime solo la     | activas<br>as hojas acti          |
| Nuevo                                              |                    | Imprime solo                          | jas activas<br>alas bojas activas |
| Imprimir                                           |                    | Imprime sold                          | lo el libro                       |
| Guardar y enviar                                   |                    | Imprime tou                           | ección                            |
| Ayuda                                              |                    | Omitir el área de                     | e impresión                       |

- **Imprimir hojas activas** Excel imprimirá toda la información de la hoja activa.
- **Imprimir todo el libro** Excel imprimirá todos los datos de todas las hojas del libro.
- **Imprimir selección** Excel imprimirá solamente las celdas que han sido seleccionadas previamente.

Una vez que has hecho la selección adecuada puedes hacer clic sobre el botón **Imprimir** y Excel hará la impresión adecuada.

## **L** Establecer un área de impresión

En la hoja de cálculo seleccionamos las celdas y columnas que queramos imprimir.

| <b>X</b> | 🗶 🛛 👻 🐨 🐨 🗐 🖃 🖙 👘 TablaDinamica [Mi |                  |              |                    |            |            |                     |
|----------|-------------------------------------|------------------|--------------|--------------------|------------|------------|---------------------|
| Arch     | hivo 1                              | Inicio Insert    | ar Diseño de | página Fórm        | ulas Datos | Revisar    | Vista Programad     |
| Peg      | Na C                                | ortar<br>opiar 🔻 | Arial        | • 10 • A           |            |            | Ajustar texto       |
| Ŧ        |                                     | opiar formato    |              |                    |            |            | , combinary centrar |
|          | Portapa                             | peles 🕞          | Fue          | ente               | Tai .      | Alineaci   | on                  |
|          | 26F x                               | (3C ▼            | ( <i>f</i> x | Modelo             |            |            |                     |
|          | Α                                   | В                | С            | D                  | E          | F          | G                   |
| 1        |                                     |                  |              |                    |            |            |                     |
| 2        |                                     |                  |              |                    |            |            |                     |
| 3        |                                     | Tipo 💌           | Marca 💌      | Modelo 💌           | Precio 💌   | Cantidad 💌 | Descuento 💌         |
| 4        |                                     | Industrial       | Renault      | Kangoo             | 12500      | 2          | 12                  |
| 5        |                                     | Industrial       | Opel         | Combo              | 26300      | 2          | 12                  |
| 6        |                                     | Industrial       | Citroen      | Jumper             | 12600      | 1          | 6                   |
| 7        |                                     | Familiar         | KIA          | Carnival           | 32500      | 2          | 12                  |
| 8        |                                     | Familiar         | Renault      | Espace             | 20.500     | 3          | 6                   |
| 9        |                                     | Turismo          | Renault      | Clio               | 8200       | 1          | 6                   |
| 10       |                                     | Turismo          | Citroen      | Xsara              | 9600       | 3          | 16                  |
| 11       |                                     | Turismo          | Audi         | A8                 | 25000      | 1          | 6                   |
| 12       |                                     | Turismo          | Audi         | Π                  | 42100      | 6          | 6                   |
| 13       |                                     | Turismo          | Mercedes     | Clase C            | 12000      | 5          | 4                   |
| 14       |                                     | Turismo          | Mercedes     | Clase E            | 38500      | 2          | 12                  |
| 15       |                                     | Turismo          | Toyota       | Auris              | 8900       | 4          | 6                   |
| 16       |                                     | Turismo          | Opel         | Meriva             | 12500      | 2          | 4                   |
| 1/       |                                     | Turismo          | Audi         | A4                 | 15000      | 2          | 4                   |
| 18       |                                     | Turismo          | Renault      | Laguna             | 7500       | 8          | 6                   |
| 19       |                                     |                  | Seat         | Toledo             | 8900       | 1          | 3                   |
| 20       |                                     | Todo Terreno     | Iviercedes   | IVIL<br>A siz      | 32.000     | 2          | 6                   |
| 21       |                                     | Todo Terreno     | Jeep         | Asia               | 10000      | <u> </u>   | 0                   |
| 22       |                                     | Todo Terreno     | Toyota       | Rav                | 18000      | 0          | 10                  |
| 23       |                                     | Todo Terreno     | Tevete       | GL<br>Lond Cruiser | 27000      | 1          | 5                   |
| 24       |                                     | Todo Terreno     | Audi         |                    | 22000      | Z          | 5                   |
| 26       |                                     | Todo Terreno     | Opel         | Erontera           | 18400      | 5          | 6                   |
| 20       |                                     | Todo Terreno     | KIA          | Sorento            | 19200      | 5          | 12                  |
| 28       |                                     | Turismo          | KIA          | Picanto            | 15200      | 3          | 12                  |
| 29       |                                     | runsino          | 1.50-5       | ricanto            | 15200      | J          | 10,                 |
| 20       |                                     |                  |              |                    |            |            |                     |

En la pestaña **Diseño de página** hacemos clic en **Área de impresión** y seleccionamos la opción **Establecer área de impresión**.

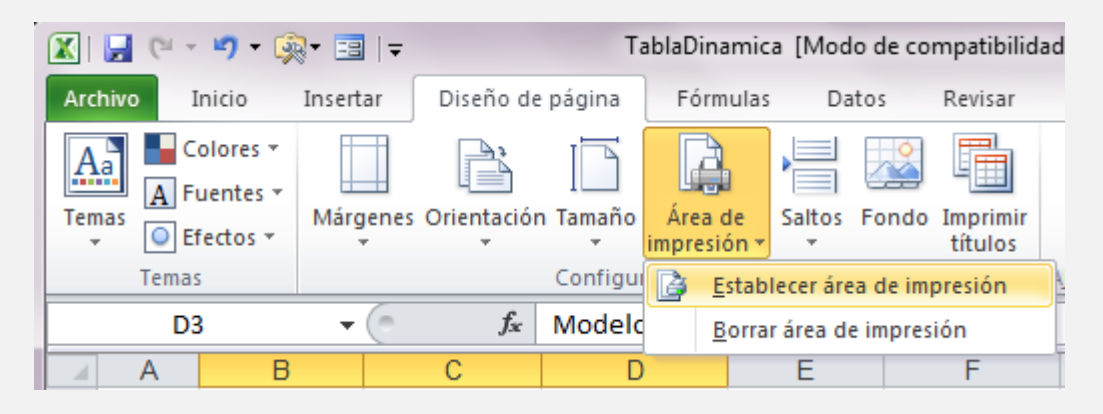

Se muestra en la presentación preliminar, solo se va a imprimir o sea el área que hemos seleccionado.

| X   , (* * ") * (k) * 🗐   =                                                                                                    | TablaDinamica [Modo de compatibilidad] - Mic                                                                                                    | rosoft Excel        | Herramientas de tabla                                                                                                    |           |
|----------------------------------------------------------------------------------------------------|----------------------------------------------------------------------------------------------------|---------------------|----------------------------------------------------------------------------------------------------|-----------|
| Archivo Inicio Insertar                                                                                                    | Diseño de página Fórmulas Datos Revisar Vista                                                                                                    | Programador Acrobat | Diseño                                                                                                    | a 😗 🗖 🕅 🔀 |
| Inco     anco     asterial       Guardar     Guardar como     Guardar como       Guardar como     Abrir       Cerrar     Información       Reciente     Nuevo       Imprimir       Guardar y enviar       Ayuda       Opciones       Sair | Detend de pagina       Fonduas       Datos       Kensa       Vise         Imprimir       Copias:       1       1       1         Imprimir       Copias:       1       2       1       2         Imprimir       Copias:       1       2       1       2       1       2         Adobe PDF       •       •       Propiedades de impresora       0       0       1       1       1       1       1       1       1       1       1       1       1       1       1       1       1       1       1       1       1       1       1       1       1       1       1       1       1       1       1       1       1       1       1       1       1       1       1       1       1       1       1       1       1       1       1       1       1       1       1       1       1       1       1       1       1       1       1       1       1       1       1       1       1       1       1       1       1       1       1       1       1       1       1       1       1       1       1       1       1 |                     | Control         Control           State         State           State         State           Stat |           |
|                                                                                                    |                                                                                                    |                     |                                                                                                    |           |

## **4** Como Interactuar con word

#### Como pasar automáticamente información de Word a Excel

Supongamos que tenemos un documento de Word con información de cientos de cursos. La información está estructurada de la siguiente manera: título del curso, número de horas, número desplazas, fecha de inicio y objetivos. Entre curso y curso no siempre habrá las mismas marcas de párrafo.

El documento seria el siguiente:

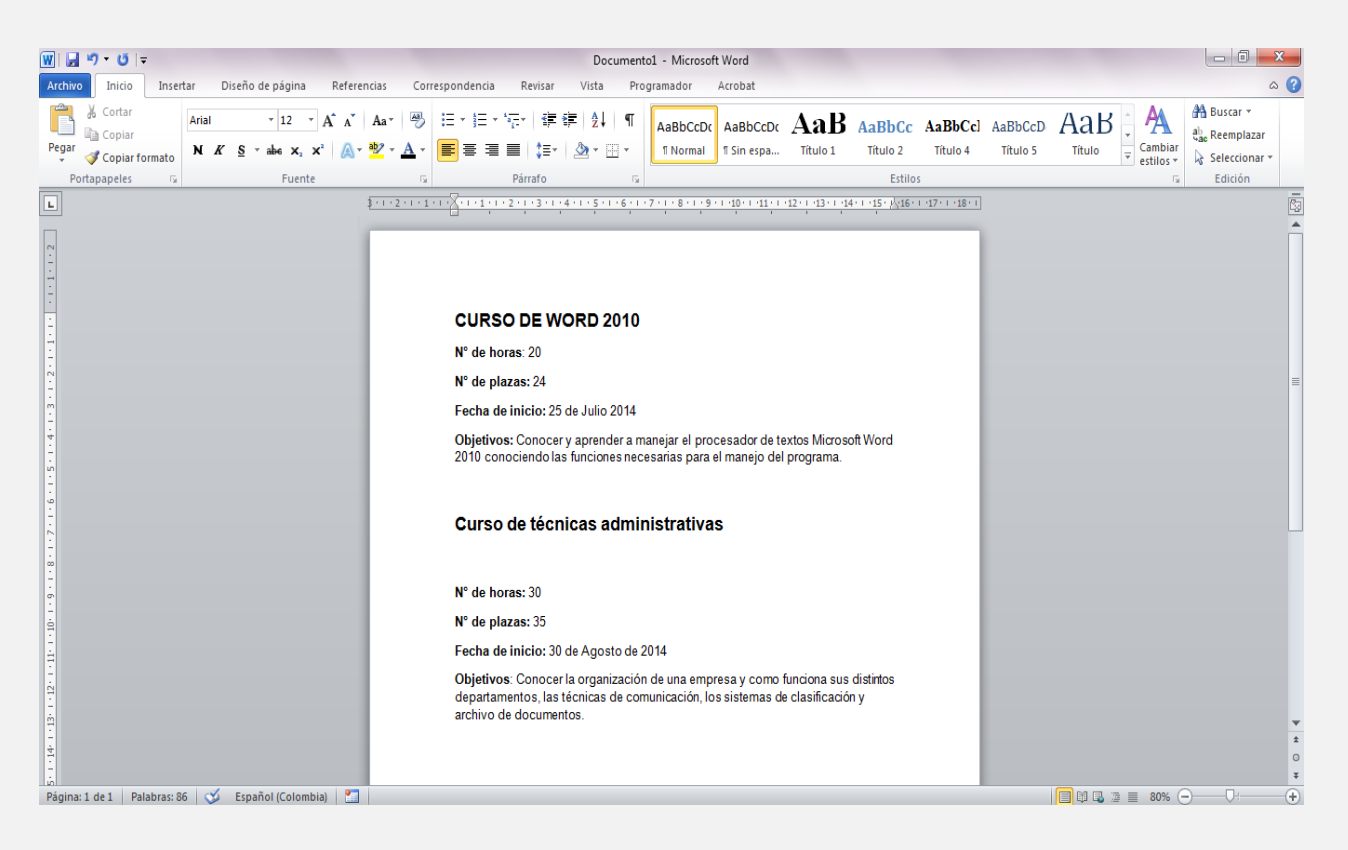

## ✤ Paso a paso para pasar a Excel

 Seleccionamos toda la información de Word, la copiamos Ctrl+C y lo pegamos Ctrl+V en la primera celda A1 del libro de Excel.

| <b>K</b> | - CH - H) -  | 🏟 - 📑   | .   <del>-</del> |
|----------|--------------|---------|------------------|
| Arc      | hivo Inicio  | Inser   | tar              |
| ľ        | Cortar       | _       | Calibri          |
| Peg      | gar 💞 Copiar | formato | NA               |
|          | Portapapeles | E.      |                  |
|          | A1           | -       | 6                |
|          | А            | В       |                  |
| 1        |              |         |                  |
| 2        |              |         |                  |
| 3        |              |         |                  |
| 4        |              |         |                  |

2. Los datos quedaran de esta manera:

|   | A1            | <b>-</b> |
|---|---------------|----------|
|   | А             | В        |
|   | CURSO DE      |          |
|   | WORD 2010     |          |
|   | N° de horas:  |          |
|   | 20            |          |
|   | N° de plazas: |          |
|   | 24            |          |
|   | Fecha de      |          |
|   | inicio: 25 de |          |
|   | Julio 2014    |          |
|   | Objetivos:    |          |
|   | Conocer y     |          |
|   | aprender a    |          |
|   | manejar el    |          |
|   | procesador de |          |
|   | textos        |          |
|   | Microsoft     |          |
|   | Word 2010     |          |
|   | conociendo    |          |
|   | las funciones |          |
|   | necesarias    |          |
| 1 | para el       |          |

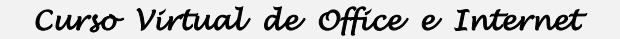

3. Para trabajar más cómodos podemos extender las celdas

|    | C12 $\checkmark$ ( $f_x$                                                             |
|----|--------------------------------------------------------------------------------------|
|    | А                                                                                    |
| 1  | CURSO DE WORD 2010                                                                   |
| 2  | N° de horas: 20                                                                      |
| 3  | N° de plazas: 24                                                                     |
| 4  | Fecha de inicio: 25 de Julio 2014                                                    |
| 5  | Objetivos: Conocer y aprender a manejar el procesador de textos Microsoft Word       |
| 6  |                                                                                      |
| 7  | Curso de técnicas administrativas                                                    |
| 8  |                                                                                      |
| 9  | N° de horas: 30                                                                      |
| 10 | N° de plazas: 35                                                                     |
| 11 | Fecha de inicio: 30 de Agosto de 2014                                                |
|    | Objetivos: Conocer la organización de una empresa y como funciona sus distintos      |
| 12 | departamentos, las técnicas de comunicación, los sistemas de clasificación y archivo |
| 13 |                                                                                      |
|    |                                                                                      |

Ahora lo que necesitamos es colocar estos datos por columnas para poder trabajar y explotar estos datos. Por ejemplo sumar el número de horas de todos los cursos, ordenar los cursos por fechas, etc.

**4.** Insertamos una fila para los títulos. Haz clic con el botón derecho sobre el título de la fila 1 y selecciona Insertar.

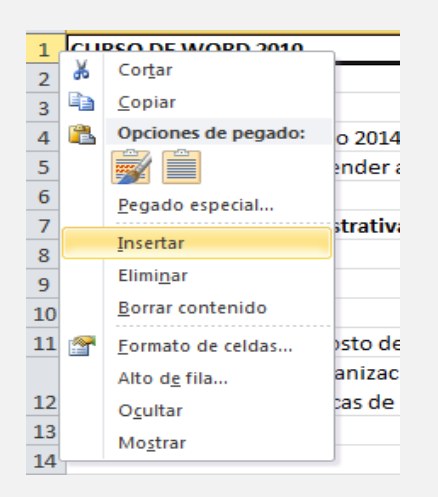

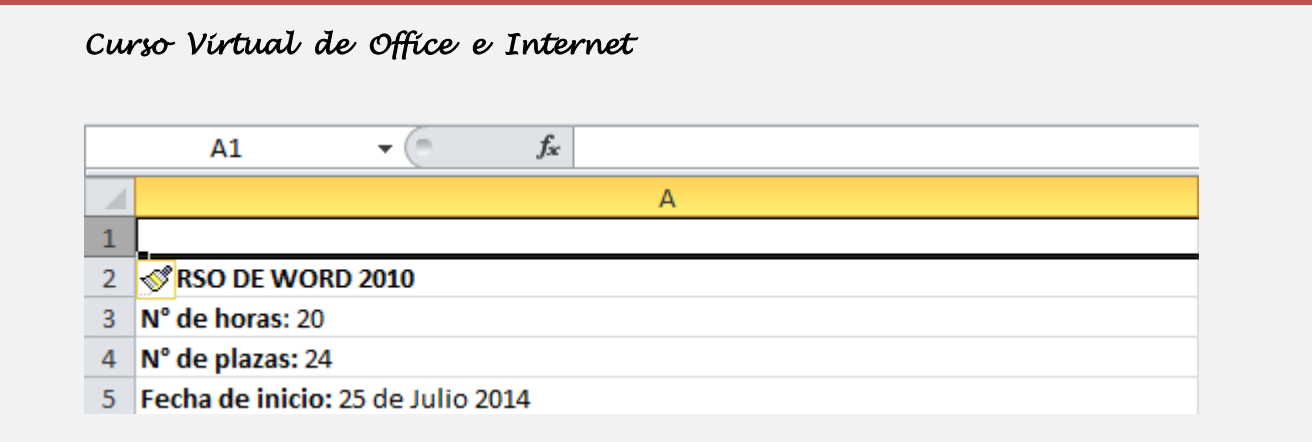

5. Insertamos los siguientes títulos en las celdas B1, C1, D1 y E1 (Nº de horas, Nº de plazas, Fechas, Objetivos)

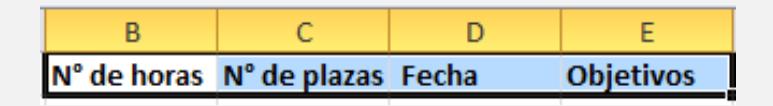

6. En cada una de estas cuatro columnas vamos a insertar una fórmula para colocar la información por columnas. Haz clic en la celda B2 e inserta la fórmula =A3 para copiar el nº de horas.

|   | $\checkmark$ ( $\land \checkmark f_x$ =A3 |             |              |       |           |  |  |  |
|---|-------------------------------------------|-------------|--------------|-------|-----------|--|--|--|
|   | A                                         | В           | С            | D     | E         |  |  |  |
| 1 |                                           | N° de horas | N° de plazas | Fecha | Objetivos |  |  |  |
| 2 | CURSO DE WORD 2010                        | =A3         |              |       |           |  |  |  |
| 3 | N° de horas: 20                           |             |              |       |           |  |  |  |
| 4 | N° de plazas: 24                          |             |              |       |           |  |  |  |
| 5 | Fecha de inicio: 25 de Julio 2014         |             |              |       |           |  |  |  |

**7.** Haz clic en la celda C2 e inserta la fórmula =A4 para copiar el nº de plazas.

|   | $\checkmark$ (• $\checkmark$ $\checkmark$ $f_x$ =A4                            |                 |              |       |           |
|---|--------------------------------------------------------------------------------|-----------------|--------------|-------|-----------|
|   | A                                                                              | В               | С            | D     | E         |
| 1 |                                                                                | N° de horas     | N° de plazas | Fecha | Objetivos |
| 2 | CURSO DE WORD 2010                                                             | Nº de horas: 20 | =A4          |       |           |
| 3 | N° de horas: 20                                                                |                 |              |       |           |
| 4 | N° de plazas: 24                                                               | l               |              |       |           |
| 5 | Fecha de inicio: 25 de Julio 2014                                              |                 |              |       |           |
| 6 | Objetivos: Conocer y aprender a manejar el procesador de textos Microsoft Word |                 |              |       |           |

**8.** Haz clic en la celda D2 e inserta la fórmula =A5 para copiar las fechas.

|   | $\bullet$ (• X $\checkmark$ $f_x$ =A5                                          |                 |                  |       |           |
|---|--------------------------------------------------------------------------------|-----------------|------------------|-------|-----------|
|   | А                                                                              | В               | С                | D     | E         |
| 1 |                                                                                | N° de horas     | N° de plazas     | Fecha | Objetivos |
| 2 | CURSO DE WORD 2010                                                             | N° de horas: 20 | N° de plazas: 24 | =A5   |           |
| 3 | N° de horas: 20                                                                |                 |                  |       |           |
| 4 | N° de plazas: 24                                                               |                 |                  |       |           |
| 5 | Fecha de inicio: 25 de Julio 2014                                              |                 |                  |       |           |
| 6 | Objetivos: Conocer y aprender a manejar el procesador de textos Microsoft Word |                 |                  |       |           |

**9.** Ahora copiamos estas fórmulas en todas las filas de la siguiente manera: selecciona las celdas B2, C2, D2 y E2. Pulsa sobre el controlador de relleno (punto negro señalado en la imagen) y sin soltar el botón izquierdo del ratón arrastra hasta la última fila con datos.

|    | А                                                                         | В                   | С                  | D                                   | E                  | F              | G             | Н             |
|----|---------------------------------------------------------------------------|---------------------|--------------------|-------------------------------------|--------------------|----------------|---------------|---------------|
| 1  |                                                                           | N° de horas         | N° de plazas       | Fecha                               | Objetivos          |                |               |               |
| 2  | CURSO DE WORD 2010                                                        | N° de horas: 20     | N° de plazas: 24   | Fecha de inicio: 25 de Julio 2014   | Objetivos: Conoc   | er y aprender  | a manejar el  | procesador de |
| 3  | N° de horas: 20                                                           | N° de plazas: 24    | Fecha de inicio: 2 | Objetivos: Conocer y aprender a m   | . 0                |                |               |               |
| 4  | N° de plazas: 24                                                          | Fecha de inicio: 2  | Objetivos: Conoc   | 0                                   | Curso de técnicas  | administrativ  | vas           |               |
| 5  | Fecha de inicio: 25 de Julio 2014                                         | Objetivos: Conoce   | 0                  | Curso de técnicas administrativas   | 0                  |                |               |               |
| 6  | Objetivos: Conocer y aprender a manejar el procesador de textos Microsoft | 0                   | Curso de técnicas  | 0                                   | N° de horas: 30    |                |               |               |
| 7  |                                                                           | Curso de técnicas   | 0                  | N° de horas: 30                     | N° de plazas: 35   |                |               |               |
| 8  | Curso de técnicas administrativas                                         | 0                   | N° de horas: 30    | N° de plazas: 35                    | Fecha de inicio: 3 | 0 de Agosto d  | e 2014        |               |
| 9  |                                                                           | N° de horas: 30     | N° de plazas: 35   | Fecha de inicio: 30 de Agosto de 20 | Objetivos: Conoc   | er la organiza | ción de una e | mpresa y como |
| 10 | N° de horas: 30                                                           | N° de plazas: 35    | Fecha de inicio: 3 | Objetivos: Conocer la organización  | 0                  |                |               |               |
| 11 | N° de plazas: 35                                                          | Fecha de inicio: 30 | Objetivos: Conoc   | 0                                   | 0                  |                |               |               |
| 12 | Fecha de inicio: 30 de Agosto de 2014                                     | Objetivos: Conoce   | 0                  | 0                                   | 0                  |                |               |               |
|    | Objetivos: Conocer la organización de una empresa y como funciona sus     |                     |                    |                                     |                    |                |               |               |
| 13 | distintos departamentos, las técnicas de comunicación, los sistemas de    | 0                   | 0                  | 0                                   | 0                  |                |               |               |

- **10.** Selecciona las cuatro columnas y cópialas al portapapeles (Ctrl+C).
- **11.** Haz clic con el botón derecho en la celda F1 y de la opción **Pegado Especial** selecciona **Valores**.

| В                  | С                  | D                                     | E                   | F             | G             | н             |
|--------------------|--------------------|---------------------------------------|---------------------|---------------|---------------|---------------|
| N° de horas        | N° de plazas       | Fecha                                 | Objetivos           |               |               |               |
| N° de horas: 20    | N° de plazas: 24   | Fecha de inicio: 25 de Julio 2014     | Objetivos: Conoce   | r y aprender  | a manejar el  | procesador de |
| N° de plazas: 24   | Fecha de inicio: 2 | Objetivos: Conocer y aprender a n     | n: 0                |               |               |               |
| Fecha de inicio: 2 | Objetivos: Conoc   | x ()                                  | Curso de técnicas   | administrativ | /as           |               |
| Objetivos: Conoc   | e 0                | Curso de técnicas administrativas     | 0                   |               |               |               |
| Pegado especial    |                    |                                       | ? ×                 |               |               |               |
| Pegar              |                    |                                       |                     |               |               |               |
| Todo               |                    | Todo <u>u</u> tilizando el tema de or | gen 30              | de Agosto d   | e 2014        |               |
| Eórmulas           |                    | Todo excepto bordes                   | De                  | r la organiza | ción de una e | mpresa y com  |
| Valores            |                    | Ancho de las columnas                 | D                   | Ŭ             |               | · · ·         |
| Formatos           |                    | Formatos de números y fórm            | ulas 0              |               |               |               |
| Comentarios        |                    | Formatos de números y valor           | es o                |               |               |               |
| Validación         |                    | Todos los formatos condicion          | ales de combinación |               |               |               |
| Operación          |                    |                                       |                     |               |               |               |
| Ninguna            |                    | Multiplicar                           | o                   |               |               |               |
| Sumar              |                    | Dividir                               | 10                  |               |               |               |
| Restar             |                    |                                       |                     |               |               |               |
| Caltar blancos     |                    | Transponer                            |                     |               |               |               |

12. Ya tenemos los datos copiados en las columnas F, G, H e I. Por tanto podemos eliminar las columnas B, C, D y E. Selecciona las cuatro columnas y haz clic con el botón derecho sobre uno de los títulos. Después selecciona Eliminar.

Ahora tenemos los mismo datos pero sin fórmulas.

A continuación tendremos que eliminar la información que se repite por filas y no es útil. Para eso nos tendremos que quedar únicamente con las filas que tienen el título del curso.

13. Haz clic en la celda A2 y después en Ordenar de A a Z.

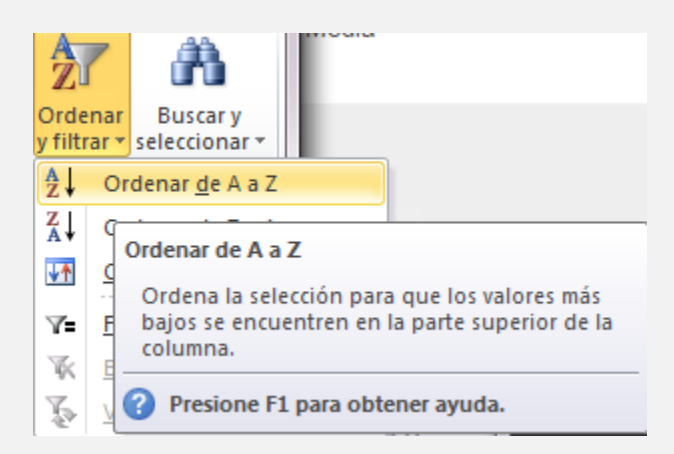

Tenemos ordenada la primera columna Tenemos ordenada la primera columna no necesitamos de tal manera que nos quedamos únicamente con las que tienen el título del curso.

| Curso | Vírtual | de | Office | e | Internet |
|-------|---------|----|--------|---|----------|
|-------|---------|----|--------|---|----------|

**14.** Tenemos ordenada la primera columna no necesitamos de tal manera que nos quedamos únicamente con las que tienen el título del curso. Selecciona las filas a eliminar. Haz clic con el botón derecho sobre el título de cualquiera de las filas y luego selecciona la opción eliminar.

| 5  | N° de horas: 30                                |          |                          |
|----|------------------------------------------------|----------|--------------------------|
| 5  | N° de plazas: 24                               | *        | Cor <u>t</u> ar          |
| 7  | N° de plazas: 35                               | Ð        | <u>C</u> opiar           |
|    | Objetivos: Conocer la organización de una emp  | 2        | Opciones de pegado:      |
|    | distintos departamentos, las técnicas de comun |          |                          |
| 8  | clasificación y archivo de documentos.         |          | Pegado especial          |
|    | Objetivos: Conocer y aprender a manejar el pro |          |                          |
| Э  | Word 2010 conociendo las funciones necesarias  |          | Insertar                 |
| .0 |                                                |          | Elimi <u>n</u> ar        |
| .1 |                                                |          | <u>B</u> orrar contenido |
| .2 |                                                | <b>P</b> | Formato de celdas        |
| .3 |                                                |          | Alto d <u>e</u> fila     |
| .4 |                                                |          | Ocultar                  |
| .5 |                                                |          | Mostrar                  |
| .6 |                                                | _        | -                        |

## 15. Resultado

| 🖹 📙 (° - ") - 👰 - 🗄    | ] 🛃 (ਪ 🗸 🔊 ▼ 👰 ▼ 🛅   🛨 Libro1 - Microsoft Excel |                           |            |                        |                 |               |                                     |                                      |               |               |
|------------------------|-------------------------------------------------|---------------------------|------------|------------------------|-----------------|---------------|-------------------------------------|--------------------------------------|---------------|---------------|
| Archivo Inicio Inse    | rtar Diseño de página                           | Fórmulas Dat              | os Revisar | Vista Programador      | Acrobat         |               |                                     |                                      |               |               |
| Cortar                 | Calibri - 11                                    | · A A = =                 | · 📄 🗞      | a Ajustar texto        | General         | ٣             | <u> &lt;</u>                        |                                      |               |               |
| Pegar 💞 Copiar formato | N K § •                                         | <u>≫</u> • <u>A</u> • ≡ ≡ |            | 🕶 Combinar y centrar 🔻 | \$ - % 000 ち    | 0 00<br>0 → 0 | Formato Dar f<br>condicional * como | ormato Estilos de<br>tabla * celda * | Insertar Elin | minar Formato |
| Portapapeles 🕞         | Portapapeles 🖙 Fuente 🖓 Alineación              |                           |            | ión 🕞                  | Número          | - Fa          | Esti                                | OS                                   | C             | eldas         |
| A11 •                  | • (* <b>f</b> x                                 |                           |            |                        |                 |               |                                     |                                      |               |               |
| 4                      | А                                               |                           |            | В                      |                 |               | С                                   |                                      | D             |               |
| 1 Titulo               |                                                 |                           |            | N° de                  | N° de horas     |               | N° de plazas                        |                                      | Fecha         |               |
| 2 CURSO DE WORD 2010   |                                                 |                           |            | N° de horas: 20        | N° de horas: 20 |               | e plazas: 24                        | Fecha de inicio: 25 de Julio 2014    |               | io 2014       |
| 3 CURSO DE TECNICAS    | ADMINISTRATIVAS                                 |                           |            | N° de horas: 30        | N° de horas: 30 |               | e plazas: 35                        | Fecha de inicio: 30 de Agosto de 202 |               | osto de 2014  |
| 4                      |                                                 |                           |            |                        |                 |               |                                     |                                      |               |               |